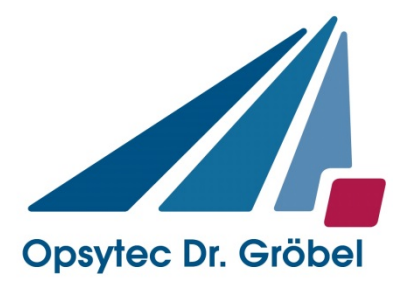

# Bestrahlungskammer BSH-02

# Anleitung

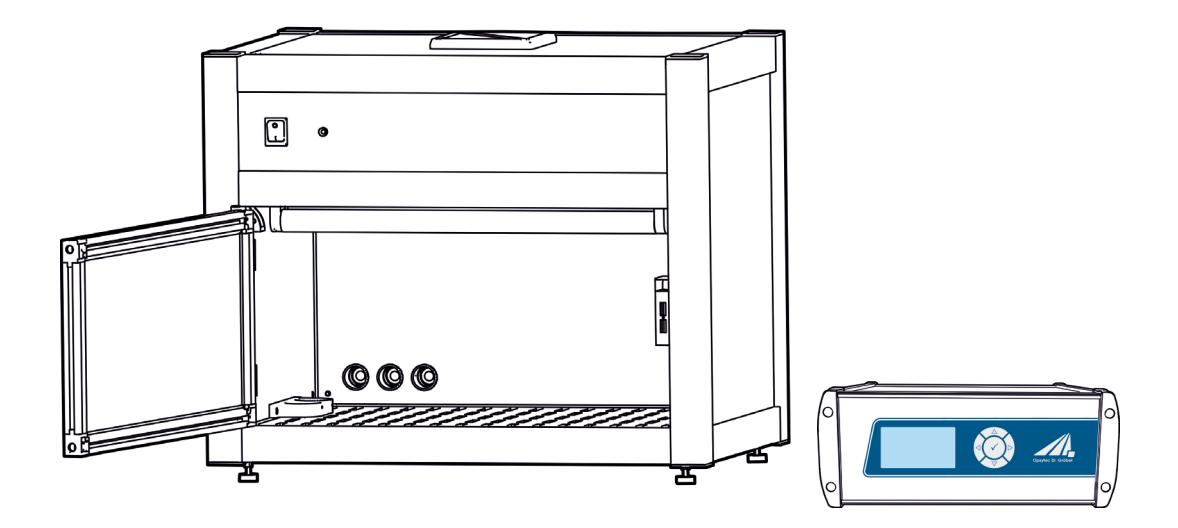

Version: 3.0.3

Opsytec Dr. Gröbel GmbH Am Hardtwald 6-8 D-76275 Ettlingen

Telefon: +49(0)7243 / 9 47 83-50 Fax: +49(0)7243/ 9 47 83-65 info@opsytec.de

# 1 Inhaltsverzeichnis

| 1 | Inha | Itsverzei  | chnis                                                     | 2  |
|---|------|------------|-----------------------------------------------------------|----|
| 2 | Vorv | vort       |                                                           | 4  |
| 3 | Kurz | anleitun   | g                                                         | 5  |
| 4 | Rich | tlinien u  | nd Normen                                                 | 7  |
| 5 | Wich | ntige Info | ormationen                                                | 8  |
|   | 5.1  | Herstell   | ler                                                       | 8  |
|   | 5.2  | Änderu     | ngshistorie                                               | 8  |
|   | 5.3  | Urhebe     | rrecht                                                    | 8  |
|   | 5.4  | Gerätel    | kennung                                                   | 8  |
|   | 5.5  | Verwen     | ndungszweck                                               | 9  |
|   | 5.6  | Vorhers    | sehbarer Fehlgebrauch                                     | 10 |
|   | 5.7  | Rechtlic   | che Informationen                                         | 10 |
|   |      | 5.7.1      | Haftungsbeschränkung                                      | 10 |
|   |      | 5.7.2      | Konformitätserklärung                                     | 10 |
|   |      | 5.7.3      | Garantiebedingungen                                       | 10 |
| 6 | Alla | emein      |                                                           | 11 |
|   | 6.1  | Informa    | ationen zu diesem Handbuch                                | 11 |
|   | 6.2  | Informa    | itionen über die Symbole                                  | 12 |
|   |      | 6.2.1      | Sicherheitsanweisungen                                    | 12 |
|   |      | 6.2.2      | Verbotsschilder                                           | 12 |
|   |      | 6.2.3      | Warnschilder                                              | 13 |
|   |      | 6.2.4      | Achtung                                                   | 13 |
|   |      | 6.2.5      | Brandschutzzeichen                                        | 14 |
|   |      | 6.2.6      | Rettungszeichen                                           | 14 |
|   |      | 6.2.7      | Optionale Funktion                                        | 14 |
|   | 6.3  | Eigentü    | imer-/Betreiberinformationen                              | 15 |
|   | 6.4  | Person     | alanforderungen                                           | 16 |
|   |      | 6.4.1      | Qualifikationen                                           | 16 |
|   |      | 6.4.2      | Schulung und Qualifikation des Personals                  | 17 |
|   | 6.5  | Persön     | liche Schutzausrüstung                                    | 18 |
| 7 | Sich | erheitshi  | inweise und Restrisiko                                    | 19 |
|   | 7.1  | Allgeme    | ein                                                       | 19 |
|   | 7.2  | Sicherh    | eitshinweise in Bezug auf den normalen Betrieb            | 20 |
|   | 7.3  | Strahlu    | ngssicherheit                                             | 21 |
|   | 7.4  | Sicherh    | neitshinweise in Bezug auf Service- und Reparaturarbeiten | 22 |
| 8 | Besc | chreibun   | g des System und Funktionsüberblick                       | 24 |
| 9 | Inbe | triebnah   | me                                                        | 27 |
|   | 9.1  | Lamper     | n einsetzten und Lampentausch                             | 30 |
|   | 9.2  | Einsetz    | en Quarzglasfilter*                                       | 31 |

|     | 9.3     | Abschw    | /ächer*                                                 | 33               |  |  |  |
|-----|---------|-----------|---------------------------------------------------------|------------------|--|--|--|
|     | 9.4     | Inbetrie  | bnahme und Verwendung der Intertbox*                    | 34               |  |  |  |
| 10  | Betri   | eb        |                                                         | 35               |  |  |  |
| 11  | Rodi    | Podionung |                                                         |                  |  |  |  |
|     | 11 1    | Einscha   | altan                                                   | ວ <i>າ</i><br>ວຊ |  |  |  |
|     | 11.1    | Aussch    | alten                                                   |                  |  |  |  |
|     | 11.2    | 11 2 1    | Start / Stopp der Strablung                             |                  |  |  |  |
|     |         |           | strahlung können Sie über die Taste 🗸 abbrechen. Halten |                  |  |  |  |
|     |         | Die Dea   | hierzu für mindestens 2 Sekunden gerückt                |                  |  |  |  |
|     |         | 11.2.2    | Betriebsart                                             | 40               |  |  |  |
|     |         | 11.2.3    | Timer-Modus                                             | 41               |  |  |  |
|     |         | 11.2.4    | Dosisgesteuerter Modus                                  | 42               |  |  |  |
|     | 11.3    | Einstell  | ungen                                                   | 43               |  |  |  |
|     |         | 11.3.1    | Kanalkontrolle                                          | 43               |  |  |  |
|     |         | 11.3.2    | Kammer-Faktor                                           | 45               |  |  |  |
|     |         | 1.1.1     | Einheiten                                               | 47               |  |  |  |
|     |         | 1.1.2     | Einstellung der Menüsprache                             | 47               |  |  |  |
|     |         | 1.1.3     | Status                                                  | 47               |  |  |  |
|     |         | 1.1.4     | Sensor-Information                                      | 48               |  |  |  |
|     |         | 1.1.5     | USB-Einstellungen                                       | 48               |  |  |  |
|     |         | 1.1.6     | Dezimaltrennteichen                                     | 48               |  |  |  |
|     | 11.4    | Dimmu     | ng                                                      | 49               |  |  |  |
|     | 11.5    | Setup (I  | Einstellungen)                                          | 50               |  |  |  |
|     |         | 1.1.7     | Sicherheitszeit                                         | 50               |  |  |  |
|     |         | 1.1.8     | Betriebszeiten                                          | 51               |  |  |  |
|     |         | 1.1.9     | Sensor-Fehler                                           | 51               |  |  |  |
|     |         | 11.5.1    | Ober- und Untergrenze jedes Spektralbereiches*          | 51               |  |  |  |
|     |         | 11.5.2    | Sicherheitszeiten                                       | 51               |  |  |  |
| 12  | USB     | -Protoko  | Ilierung* und REMOTE-Betrieb*                           | 53               |  |  |  |
|     | 12.1    | Softwar   | e-Installation                                          | 54               |  |  |  |
|     | 12.2    | Verbind   | lung mit dem PC herstellen                              | 54               |  |  |  |
| 13  | Softv   | ware – U  | IV-MAT Control*                                         | 55               |  |  |  |
|     | 13.1    | Arbeiter  | n mit der Software                                      | 57               |  |  |  |
| 14  | Tech    | nische E  | Daten                                                   | 59               |  |  |  |
| 15  | Wart    | ung       |                                                         | 64               |  |  |  |
|     | 15.1    | Kalibrie  | rung                                                    | 66               |  |  |  |
|     | 15.2    | Fehler /  | / Fehlfunktionen                                        | 67               |  |  |  |
| 16  | Ersa    | tzteile   |                                                         | 68               |  |  |  |
| Kon | formitä | ätserklär | ung                                                     | 69               |  |  |  |

# 2 Vorwort

Sehr geehrte Kundin, sehr geehrter Kunde!

Vielen Dank, dass Sie sich für ein Produkt von uns entschieden haben!

Nehmen Sie sich bitte etwas Zeit, um sich dieses Handbuch sorgfältig durchzulesen. Bitte achten Sie besonders auf die Sicherheitsanweisungen.

Dies ist die Bedingung für eine sichere Handhabung und einen sicheren Betrieb des Systems und seiner Komponenten.

Sollten Sie Fragen haben, die in diesem Handbuch nicht beantwortet werden, rufen Sie uns gerne an. Wir freuen uns, wenn wir Ihnen helfen können. Wir freuen uns zudem immer über Vorschläge oder Anregungen.

Unsere Produkte unterziehen sich ständiger Weiterentwicklung; daher kann es zu kleinen Abweichungen zwischen Ihrem System und den Abbildungen in diesem Betriebshandbuch kommen.

Die Angaben in dieser Betriebsanleitung wurden mehrfach auf Ihre Richtigkeit geprüft. Opsytec Dr. Gröbel GmbH übernimmt allerdings keine Verantwortung für Ungenauigkeiten und behält sich das Recht vor, dieses Dokument zu verändern. Die aktuellste Version der Betriebsanleitung finden Sie auf <u>www.opsytec.de</u>.

© 2021 Opsytec Dr. Gröbel GmbH Am Hardtwald 6-8 D – 76275 Ettlingen Tel.: +49(0)7243 / 9 47 83-50 Fax: +49(0)7243 / 9 47 83-65 info@opsytec.de

Alle Rechte vorbehalten. Nachdruck, auch Auszüge, nur mit schriftlicher Zustimmung der Opsytec Dr. Gröbel GmbH gestattet.

# 3 Kurzanleitung

Die Kurzanleitung soll geübten Anwendern anhand eines Bedienungsablaufes die Inbetriebnahme und einige Funktionen des Gerätes demonstrieren. Die ausführliche Anleitung finden Sie ab Seite 27. Bitte beachten Sie die Sicherheitshinweise in dieser Anleitung.

Inbetriebnahme

- Packen Sie alle Komponenten aus und entfernen Sie die Verpackungsmaterialien.
- Verbinden Sie den UV-MAT mit der BSH-02.

# **A** GEFAHR

# Vergiftungsgefahr

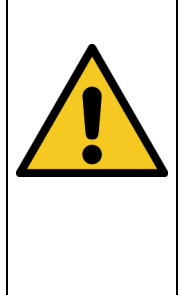

Bei Verwendung ozonerzeugender Lampen kann die Abluft kann mit Ozon angereichert sein. Ozon ist gesundheitsschädlich wenn es längere Zeit und in höheren Konzentrationen über die Lungen aufgenommen wird. Vermeiden Sie es deshalb grundsätzlich Ozon einzuatmen.

- Eine geeignete Abführung und Aufbereitung der Abluft ist sicherzustellen, so dass die zulässige Ozon-Arbeitsplatzkonzentration (MAK-Wert) nicht überschritten wird.
- Die BSH-02 wird ohne vormontierten Lampen und Quarzglasfilter geliefert. Installieren Sie die Lampen und Quarzglasfilter. Öffnen Sie die Fronttür und trennen sie die Lampensockel von den UV-Niederdruckstrahlern.
- Pro UV-Amalgam-Niederdruckstrahler werden zwei Lampensockel benötigt, die durch einen Index jedem Strahler zugeordnet werden können (siehe technische Daten).
- Für einen inerten Betrieb kann an die Rückseite der BSH-02 optional Stickstoff angeschlossen werden um die BSH-02 zu spülen. Schließen Sie die Stickstoffversorgung an
- Schließen Sie den Sensor(en) an:
  - Montieren Sie den Sensor in der linken Sensorhalterung innerhalb der Bestrahlungskammer.
  - Entfernen Sie die Sensorkappe.
  - Führen Sie das Sensorkabel durch die Kabeldurchführung in der Rückseite der Bestrahlungskammer.
- Schließen Sie den Sensor an den UV-MAT an.
- Verbinden Sie die BSH-02 mit Netzspannung.
- Schalten Sie die Bestrahlungskammer mit dem Netzschalter ein.
- Die Steuerung der Bestrahlung erfolgt durch die Bestrahlungssteuerung UV-MAT.
- Öffnen Sie die Fronttür der Bestrahlungskammer und legen Sie die zu bestrahlenden Objekte in die Bestrahlungskammer.
- Achten Sie darauf, dass der eingebaute Sensor bei dosisgesteuerter Bestrahlung nicht abgedeckt ist.
- Schließen Sie die Vordert
  ür der Bestrahlungskammer, sonst schalten sich die UV-Lampen nicht ein.

- Zwischen den einzelnen Bestrahlungszyklen muss eine Wartezeit > 5 min eingehalten werden.
- Wählen Sie die Betriebsart Dosis- oder Zeitgesteuert aus.
- Stellen Sie die gewünschte Dosis oder Zeit ein. Beachten Sie hierzu die Zuordnung der Sensoren und der Lampengruppe. Ist z.B. ein UVA-Sensor an Kanal 1 angeschlossen, so müssen auch UVA-Lampen in die Lampengruppe 1 eingesetzt sein.
- Starten Sie die Bestrahlung

Kammer-Faktor 11.3.2)

 Starten Sie die Bestrahlung durch den UV-MAT. Öffnen Sie am Ende der Bestrahlung die Fronttür der Bestrahlungskammer und entfernen Sie vorsichtig die bestrahlten Objekte. Vergessen Sie nicht, die BSH-02 auszuschalten.

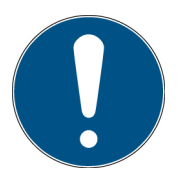

Informationen zu Sicherheitshinweisen finden Sie ab Seite 19.

Informationen zur Inbetriebnahme und Bediendung finden Sie ab Seite 27.

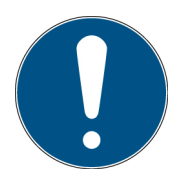

Die Vorschaltgeräte heizen die Lampenwendeln bis zu ca. 15 Sekunden vor. Die Lampen zünden in dieser Zeit und laufen dann hoch (Warmlaufzeit). Eine konstante Bestrahlung wird nach ca. 5 Min erreicht.

# 4 Richtlinien und Normen

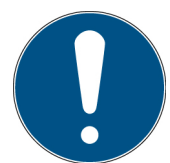

Das System ist eine Maschine gemäß Anhang II A der Maschinenrichtlinie und wird daher mit einer Konformitätserklärung und einer CE-Kennzeichnung (in Übereinstimmung mit der Maschinenrichtlinie) geliefert.

| Richtlinien          |                                                                                                    |
|----------------------|----------------------------------------------------------------------------------------------------|
| EU Richtlinien       | 06/42/EC (Maschinen) (teilweise anwendbar)<br>2014/30/EC (EMV)<br>2014/35/EC (Niederspannung)            |
| Harmonisierte Normen |                                                                                                    |
| EN ISO 12100:2010    | Sicherheit von Maschinen – Allgemeine<br>Gestaltungsleitsätze – Risikobeurteilung und<br>Risikominderung |

# 5 Wichtige Informationen

#### 5.1 Hersteller

Opsytec Dr. Gröbel GmbH Am Hardtwald 6-8 D – 76275 Ettlingen Tel.: +49(0)7243 / 9 47 83-50 Fax: +49(0)7243 / 9 47 83-65 <u>info@opsytec.de</u> <u>www.opsytec.de</u>

# 5.2 Änderungshistorie

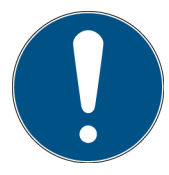

Wir behalten uns das Recht vor, Änderungen am Inhalt vorzunehmen. Opsytec Dr. Gröbel GmbH ist nicht haftbar für etwaige Fehler in dieser Dokumentation. Es wird keine Haftung für indirekte Schäden, die aus der Lieferung oder Verwendung dieser Dokumentation entstehen, soweit gesetzlich zulässig, übernommen.

| Version | Bearbeiter | Datum      | Änderung                        |
|---------|------------|------------|---------------------------------|
| 3.0.0   | Paravia    | 08.09.2020 | UV-MAT und PC Steuerung ergänzt |
| 3.0.1   | Paravia    | 01.12.2020 | Red. Änderungen                 |
| 3.0.2   | Paravia    | 28.01.2021 | UV-MAT, Remote-Schalter         |
| 3.0.3   | Paravia    | 11.05.2021 | Red. Änderungen / inert         |

# 5.3 Urheberrecht

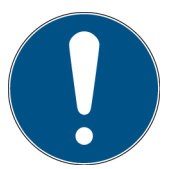

Opsytec Dr. Gröbel GmbH soll das Urheberrecht für dieses Betriebshandbuch behalten. Das Betriebshandbuch richtet sich an den Eigentümer/Betreiber und sein Personal.

#### Urheberrecht in Übereinstimmung mit DIN ISO 16016:

Die Vervielfältigung und das Kopieren dieses Dokuments, die Verwendung und die Offenlegung der Inhalte in diesem Dokument sind streng untersagt, sofern nicht ausdrücklich genehmigt. Eine Nichteinhaltung kann zu einem Schadensersatzanspruch führen. Alle Rechte im Fall einer Patentanmeldung, eines Gebrauchsmusters oder Geschmacksmusters sind vorbehalten.

Zuwiderhandlungen können einer strafrechtlichen Verfolgung unterliegen.

#### 5.4 Gerätekennung

Angaben für den internen Gebrauch:

| Beschreibung der Maschine: | Bestrahlungskammer BSH-02             |
|----------------------------|---------------------------------------|
| Baujahr:                   | · · · · · · · · · · · · · · · · · · · |
| Maschinen-Nr.              |                                       |
| Projekt-Nr.                |                                       |

# 5.5 Verwendungszweck

Das System dient ausschließlich dem industriellen Gebrauch. Es ist untersagt, die Geräte in explosionsgefährdeten Umgebungen oder zur Allgemeinbeleuchtung zu verwenden.

- Installation, Inbetriebnahme, Betrieb, Wartung und Servicearbeiten dürfen nur von geschultem und ausgebildetem, qualifiziertem Personal durchgeführt werden, das alle Sicherheitsrichtlinien und Normen einhält.
- Verantwortung: Schäden, die aus unbeabsichtigten oder unberechtigten Eingriffen resultieren, beenden jedes Recht, Gewährleistungs- oder Haftungsansprüche gegen den Hersteller geltend zu machen.
- Garantieausschluss: Die Verwendung aller nicht originalen Teile macht die Garantie ungültig.
- Umweltschutz: Defekte Teile, die umweltschädliche Substanzen enthalten, müssen entsprechend entsorgt werden.
- Während des Betriebs wird in der Bestrahlungskammer energiereiche, UV-Strahlung oder sichtbare Strahlung erzeugt.
- Der Betrieb ist nur in einer trockenen Umgebung zulässig. Die Installation ist horizontal.
- Nur geeignet für den Betrieb in geschlossenen Räumen.
- Vor dem Öffnen muss das System von der Spannung getrennt werden und es muss geprüft werden, dass keine Spannung vorliegt.
- Tragen Sie Handschuhe für das Warten, Reinigen und Auswechseln der Lampen.
- Das System darf nicht gereinigt werden, wenn es in Betrieb ist.
- Im Betrieb wird energiereiche UV-Strahlung und ggf. OZON (bei der Verwendung von ozonerzeugenden Lampen) erzeugt.
- Während der Bestrahlung darf die Tür nicht geöffnet werden.
- Jede andere Verwendung, als die oben erwähnte, führt zu Schäden am Produkt. Außerdem ist dies mit Gefahren für den Menschen wie z. B., photochemischer Schädigung des Auges, Netzhautschäden und Erythemen, sowie Kurzschluss, Brand und elektrischem Schlag verbunden. Das gesamte Gerät darf nicht geändert bzw. umgebaut werden! Die Sicherheitshinweise sind unbedingt zu beachten.

Des Weiteren steht dies im Zusammenhang mit Gefahren, wie Kurzschlüsse, Feuer und elektrischem Schlag. Das gesamte Gerät darf nicht verändert und/oder modifiziert werden! Die Sicherheitshinweise müssen jederzeit eingehalten werden.

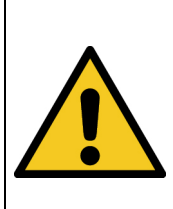

# **A** VORSICHT

Das System kann herunterfallen! Schäden am Gerät und Personenschäden sind möglich

• Tragen Sie die Bestrahlungskammer immer mit zwei Personen.

# 5.6 Vorhersehbarer Fehlgebrauch

Folgendes wird als vorhersehbarer Fehlgebrauch erachtet:

- Betrieb des Geräts ohne Sicherheitseinrichtungen und Sicherheitsausrüstungen.
- Tätigkeiten von nicht geschultem Personal am Gerät.
- Nichteinhaltung der Bedienungsanweisungen des Eigentümers/Betreibers.
- Ignorieren des Betriebshandbuchs.
- Jeglicher Gebrauch außerhalb des angegebenen Verwendungszwecks.

# 5.7 Rechtliche Informationen

#### 5.7.1 Haftungsbeschränkung

Alle Informationen in diesem Handbuch wurden unter Berücksichtigung der aktuell geltenden Normen und Vorschriften, des technischen Standards und unserer langjährigen Kenntnisse und Erfahrungen zusammengestellt.

Der Hersteller ist nicht haftbar für Schäden im Fall dass:

- Dieses Handbuch ignoriert wurde,
- das Gerät unsachgemäß verwendet wurde,
- ungeschultes Personal eingesetzt wurde,
- ungeschultes Personal die Maschine unkorrekt verwendet hat,
- unzulässige Modifizierungen vorgenommen wurden,
- technische Änderungen vorgenommen wurden
- nicht genehmigte Ersatzteile verwendet wurden.

Wir sind nicht haftbar für übliche Fehler des Geräts, die durch einen Stromausfall oder einen Ausfall des Steuersystems verursacht wurden.

Der tatsächliche Lieferumfang kann im Fall von speziellen Versionen, wenn zusätzliche Optionen bestellt werden, oder aufgrund der neuesten, technischen Änderungen von den Erklärungen und Bildern in diesem Handbuch abweichen.

Die Verpflichtungen, die im Liefervertrag vereinbart wurden, sowie die Lieferbedingungen des Herstellers und die rechtlichen Vorschriften, die zum Zeitpunkt des Vertragsabschlusses gültig sind, sollen gelten.

#### 5.7.2 Konformitätserklärung

Die Konformitätserklärung befindet sich im Anhang oder kann beim Hersteller angefordert werden.

#### 5.7.3 Garantiebedingungen

Die Garantiebedingungen unterliegen dem Bürgerlichen Gesetzbuch (BGB) der Bundesrepublik Deutschland. Die Garantiedauer beträgt 1 Jahr, sofern in den in den Kaufunterlagen nicht anderes vereinbar wurde.

# 6 Allgemein

# 6.1 Informationen zu diesem Handbuch

Dieses Handbuch dient dazu, die Handhabung dieses Systems und dessen Komponenten sicher und effizient zu machen. Dieses Handbuch ist Teil des Systems und muss in seiner direkten Umgebung aufbewahrt werden, wo es dem Personal jederzeit zugänglich ist.

Diese Dokumentation beinhaltet die notwendigen Informationen für den Verwendungszweck des beschriebenen Systems. Es ist für technisch qualifiziertes Personal gedacht, welches besonders für Betrieb, Qualitätssicherung, Labor, Wartung und Reparatur ausgebildet wurde.

Das Personal muss dieses Handbuch sorgfältig durchgelesen und dessen Inhalt verstanden haben, bevor es mit irgendwelchen Arbeiten beginnt. Die Grundbedingung für sicheres Arbeiten ist das Beachten aller genannten Sicherheitshinweise und Betriebsanweisungen in diesem Handbuch.

Kenntnisse und die technisch einwandfreie Umsetzung der Anweisungen, Sicherheitsanforderungen und Warnungen sind Bedingung für die Sicherheit im Betrieb, während der Wartung und Reparatur. Nur qualifiziertes Personal verfügt über das erforderliche Fachwissen, um die Sicherheitsanweisungen, Sicherheitshinweise und Warnungen, die in diesem Betriebshandbuch genannt werden, auf allgemeine Weise in einer konkreten Situation anzuwenden.

Zusätzlich gelten die örtlichen Unfallverhütungsvorschriften und die allgemeinen Sicherheitsvorschriften für den Anwendungsbereich des Systems.

Abbildungen in diesem Handbuch dienen dem Zweck des allgemeinen Verständnisses; sie können von der tatsächlichen Version abweichen.

Abgesehen von diesem Handbuch, gelten die Anweisungen für die installierten Bauteile, die im Anhang enthalten sind.

Dieses Betriebshandbuch kann nicht jeden möglichen Wartungsfall berücksichtigen. Wenn Sie weitere Informationen benötigen oder wenn spezielle Probleme auftreten, die in diesem Handbuch nicht umfassend genug behandelt werden, fordern Sie bitte die erforderlichen Informationen beim Hersteller an.

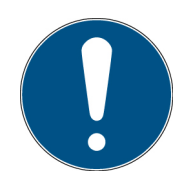

Zur einfachen Beschreibung werden die o.g. Komponenten zusammenfassend als System bezeichnet.

# 6.2 Informationen über die Symbole

# 6.2.1 Sicherheitsanweisungen

In diesem Handbuch werden die Sicherheitshinweise durch Symbole dargestellt. Den Sicherheitshinweisen voran stehen Signalwörter, die den Umfang der Gefahr angeben.

Um Unfälle und Schäden an Personen oder Eigentum zu vermeiden, befolgen Sie immer die Informationen und handeln Sie umsichtig.

Im gesamten Text finden Sie die folgenden Piktogramme mit den folgenden Bedeutungen:

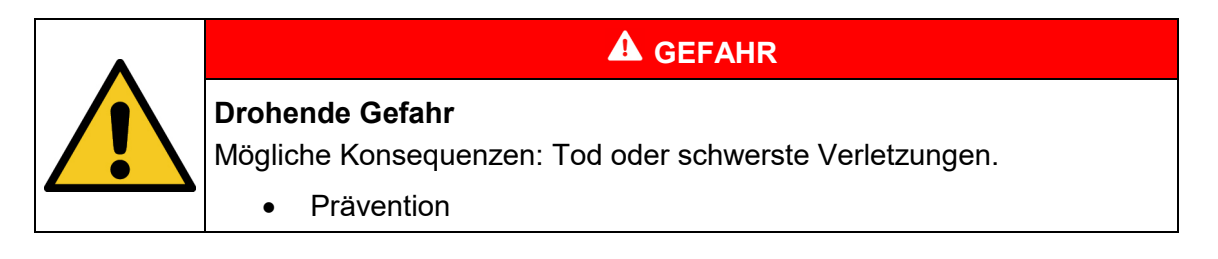

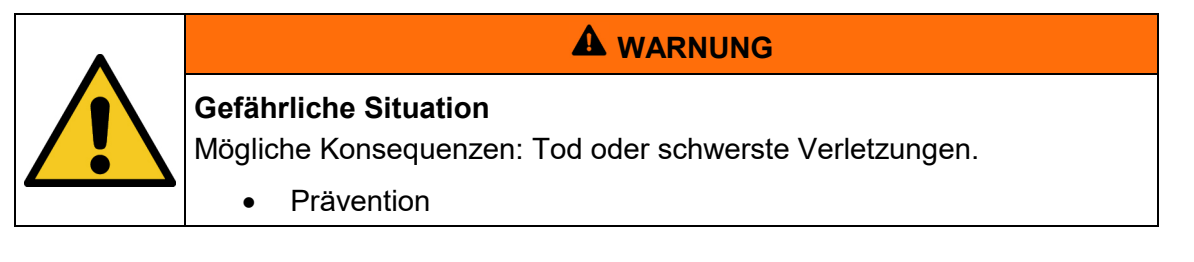

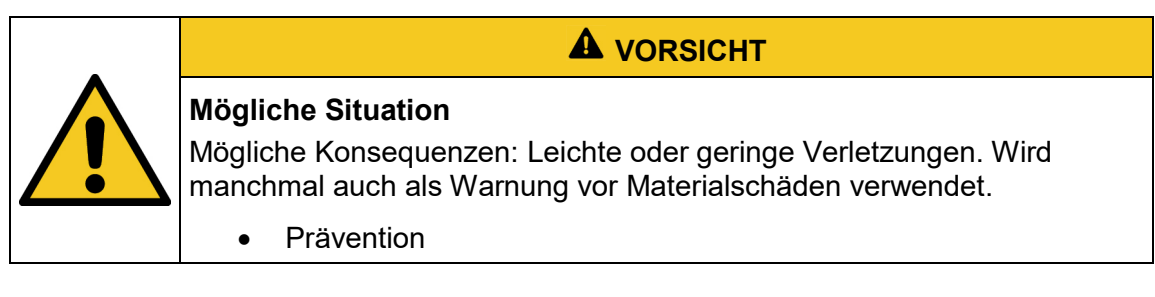

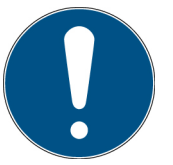

#### Hinweis

Informationen zur Anwendung oder nützliche, wichtige Informationen

# 6.2.2 Verbotsschilder

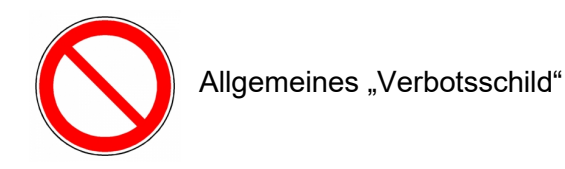

# 6.2.3 Warnschilder

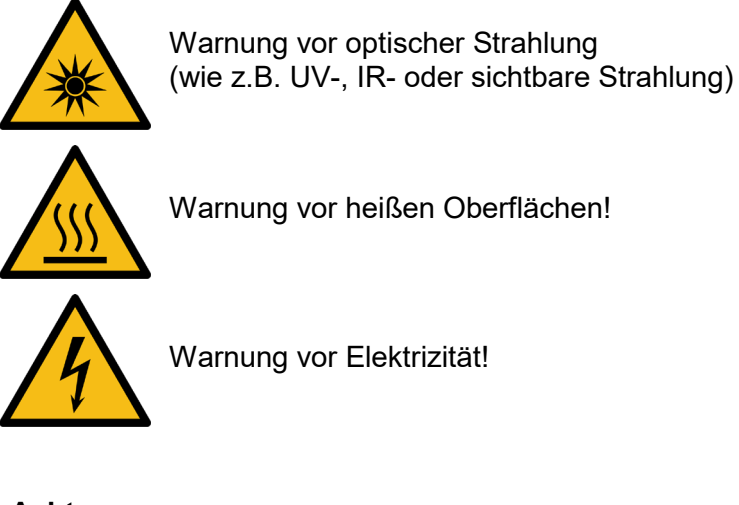

# 6.2.4 Achtung

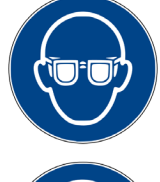

Augenschutz tragen!

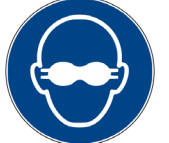

Blickdichter Augenschutz muss getragen werden!

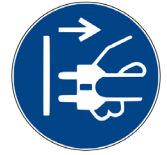

Trennen Sie den Netzstecker von der Steckdose!

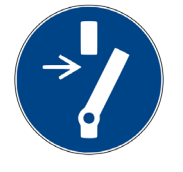

Vor dem Durchführen von Wartung oder Reparatur trennen!

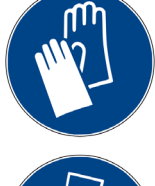

Handschutz tragen!

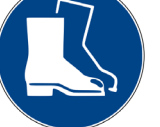

Fußschutz tragen!

Beziehen Sie sich auf die Anleitung!

# 6.2.5 Brandschutzzeichen

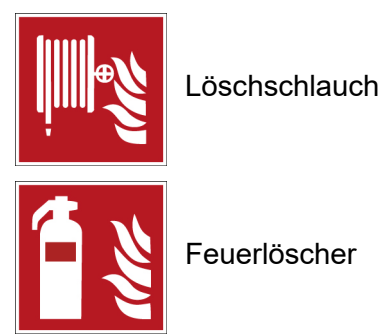

# 6.2.6 Rettungszeichen

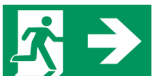

Notausgang: Alle Notausgänge werden mit diesem Symbol gekennzeichnet

# 6.2.7 Optionale Funktion

\*

Optionale Funktion, nicht für jedes System verfügbar.

# 6.3 Eigentümer-/Betreiberinformationen

Das System wird auf dem gewerblichen Umfeld verwendet. Der Eigentümer/Betreiber des Systems unterliegt deshalb den rechtlichen Verpflichtungen in Bezug auf die Arbeitssicherheit.

Zusätzlich zu den Sicherheitsinformationen in diesem Handbuch, müssen die allgemein geltenden Vorschriften, die für den Anwendungsbereich des Systems in Hinsicht auf Sicherheit, Verhütung von Unfällen und den Schutz der Umwelt gültig sind, beachtet und eingehalten werden.

Folgendes gilt insbesondere:

Der Eigentümer/Betreiber muss sich Informationen über die gültigen Arbeitsschutzbestimmungen aneignen und in einer Risikobewertung zusätzliche Gefahren feststellen, die aufgrund der speziellen Betriebsbedingungen am Verwendungsort des Systems entstanden sind. Er muss diese in Form der Betriebsanweisungen für den Betrieb des Systems und speziell für die einzelnen Arbeitsstationen implementieren.

Der Eigentümer/Betreiber ist verpflichtet während der gesamten Lebensdauer des Systems zu prüfen, ob die Betriebsanweisungen, die er entwickelt hat, mit dem aktuellen Status der Vorschriften übereinstimmen und muss diese gegebenenfalls aktualisieren.

Der Eigentümer/Betreiber muss die Verantwortlichkeiten für Installation/Betrieb, Fehlerbeseitigung, Service und Reinigung eindeutig zuweisen und definieren.

Der Eigentümer/Betreiber muss sicherstellen, dass das gesamte Personal, das mit dem System zu tun hat, dieses Handbuch gelesen und verstanden hat. Des Weiteren ist er verpflichtet, in regelmäßigen Abständen Personalschulungen anzubieten und Informationen über die Risiken und Gefahren zu liefern.

Der Eigentümer/Betreiber muss die erforderliche Personenschutzausrüstung für sein Personal bereitstellen. Des Weiteren ist der Eigentümer/Betreiber verantwortlich dafür, dass das System immer in einem fehlerlosen technischen Zustand ist. Um dies sicherzustellen, müssen die Serviceintervalle, die in diesem Handbuch und in den technischen Dokumenten für das individuelle System angegeben sind, eingehalten werden und alle Sicherheitsinstallationen müssen regelmäßig auf ihre Funktion und Vollständigkeit geprüft werden.

Der Eigentümer/Betreiber muss alle Sicherheitsvorrichtungen regelmäßig auf ihre Funktion und Vollständigkeit überprüfen.

Der Eigentümer/Betreiber muss sicherstellen, dass das Bedienpersonal Kenntnisse über Erste-Hilfe-Maßnahmen und die örtlichen Rettungsgeräte hat.

# 6.4 Personalanforderungen

#### 6.4.1 Qualifikationen

# 

#### Verletzungsgefahr, wenn das Personal unzureichend qualifiziert ist! Wenn unqualifiziertes Personal Arbeiten am System ausführt, oder sich im Gefahrenbereich des Systems aufhält, entstehen Bisiken, die sehwere

im Gefahrenbereich des Systems aufhält, entstehen Risiken, die schwere Verletzungen und ernsthafte Materialschäden verursachen können.

- Lassen Sie alle Ma
  ßnahmen nur von Personal durchf
  ühren, das f
  ür diese Ma
  ßnahme qualifiziert ist.
- Halten Sie unqualifiziertes Personal aus dem Gefahrenbereich fern.

**A** WARNUNG

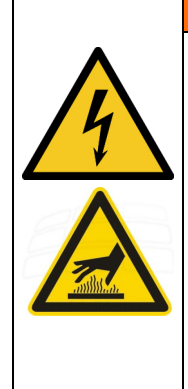

Gefahr von Verletzung, bei Berührung von spannungsführenden Teilen oder heißen Oberflächen

Allgemein können Niederspannungsgeräte wie dieses System über gefährliche spannungsführende Teile und heiße Oberflächen verfügen. Alle Transport-, Installations-, Inbetriebnahme-, Anfahr- und Wartungsarbeiten müssen von entsprechend geschultem und verantwortlichem Personal (in Übereinstimmung mit EN 50110-1 (VDE 0105-100); IEC 60364) durchgeführt werden. Unangemessenes Verhalten kann zu schweren Verletzungen oder Schäden führen.

Nachstehend führt das Handbuch die Personalqualifikationen für die verschiedenen Tätigkeitsbereiche auf:

#### 6.4.1.1 Qualifizierte Elektrofachkraft

Aufgrund ihrer Ausbildung, Kompetenz, Erfahrung und Kenntnisse der einschlägigen Normen und Vorschriften, führen qualifizierte Elektrofachkräfte Arbeiten an den elektrischen Anlagen durch und erkennen und vermeiden Risiken selbstständig.

Qualifizierte Elektrofachkräfte sind speziell für die Arbeitsumgebung ausgebildet, in der sie tätig sind und sie kennen die einschlägigen Normen und Vorschriften. Qualifizierte Elektrofachkräfte müssen die Anforderungen der geltenden rechtlichen Vorschriften für die Unfallverhütung erfüllen.

#### 6.4.1.2 Qualifizierte Fachkraft

Qualifizierte Fachkräfte sind oder können von der Opsytec Dr. Gröbel GmbH in der erweiterten Bedienung und Parametrierung des Systems, sowie in der Durchführung von präventiven Servicearbeiten ausgebildet werden.

Zusätzlich zu ihrer technischen Ausbildung, Kompetenz und Erfahrung, sowie ihrer Kenntnisse über die einschlägigen Normen und Vorschriften, sind sie in der Lage, die ihnen zugewiesenen Arbeiten auszuführen und mögliche Gefahren selbstständig zu erkennen und zu vermeiden.

#### 6.4.1.3 Bediener

Bediener verwenden und betreiben das System im Rahmen seines Verwendungszwecks. Sie werden vom Eigentümer/Betreiber in den ihnen zugewiesenen Arbeiten ausgebildet und über mögliche Gefahren informiert.

#### 6.4.2 Schulung und Qualifikation des Personals

In regelmäßigen Anweisungen und Schulungen muss das Bedienpersonal über die speziellen Risiken und Gefahren bei der Arbeit mit und der Handhabung des Systems informiert werden.

Die Anweisung und die Schulung sollten den folgenden Inhalt haben:

Gefahren bei Arbeiten mit dem System im normalen Betrieb.

Gefahren in Verbindung mit Service-, Reparatur- und Reinigungstätigkeiten.

Verhalten, um Unfallkonsequenzen zu minimieren.

Verhalten im Fall von Unfällen.

Rettung verletzter Personen.

Das Arbeiten ohne persönliche Schutzausrüstung kann zu Gesundheitsschäden führen. Die Firmenaufsicht ist instruiert darauf zu achten, dass das Personal persönliche Schutzausrüstung trägt.

Besondere Gefahren beim Arbeiten an elektrischen Anlagen.

Die Anweisungen und Schulungen müssen in regelmäßigen Abständen vom Eigentümer/Betreiber durchgeführt werden. Für eine bessere Verfolgung sollte die Durchführung der Anweisung und Schulung aufgezeichnet werden.

# 6.5 Persönliche Schutzausrüstung

Zweck der persönlichen Schutzausrüstung ist es, das Personal vor Gefahren zu schützen, die seine Sicherheit oder Gesundheit bei der Arbeit beeinträchtigen könnten.

Bei der Durchführung von verschiedenen Tätigkeiten am und mit dem System, muss das Personal eine persönliche Schutzausrüstung tragen. Darauf wird wiederholt in den einzelnen Kapiteln dieses Handbuchs hingewiesen. Unten wird die persönliche Schutzausrüstung erklärt:

#### 6.5.1.1 Schutzhandschuhe

Schutzhandschuhe werden verwendet, um die Hände vor sichtbarer und/oder unsichtbarer Strahlung, Reibung, Hautabschürfungen, Stichen und tiefen Verletzungen zu schützen.

#### 6.5.1.2 Schutzbrille

Schutzbrillen werden verwendet, um die Augen vor sichtbarer und/oder unsichtbarer zu schützen.

#### 6.5.1.3 Sicherheitsschuhe

Sicherheitsschuhe werden als Schutz vor schweren Teilen, die herunterfallen könnten, und vor dem Ausrutschen auf rutschigen Oberflächen getragen.

# 7 Sicherheitshinweise und Restrisiko

# 7.1 Allgemein

Das System ist auf dem neuesten Stand der Technik und wurde in Übereinstimmung mit den anerkannten Sicherheitsvorschriften gebaut. Nichtsdestotrotz kann seine Verwendung Risiken für das Leben und die Extremitäten des Bedien- und Reparaturpersonals (Servicepersonal) oder dritte Parteien, oder Beeinträchtigungen der Maschine darstellen. Bedienen Sie das System nur, wenn sich seine Sicherheitsvorrichtungen in einem einwandfreien Zustand befinden. Störungen, die deren Sicherheit beeinträchtigen, müssen sofort behoben werden.

Die folgenden Sicherheitsinformationen müssen streng eingehalten werden, um Schäden an der Maschine und Personenschäden zu vermeiden!

# **A** WARNUNG

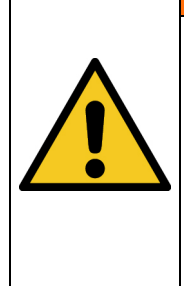

Verletzungsgefahr, wenn das Personal das Betriebshandbuch nicht liest!

Vor der Inbetriebnahme und dem Betrieb, lesen Sie das Betriebshandbuch vollständig durch. Lesen Sie alle Sicherheitshinweise und Anweisungen. Nachlässigkeit in Bezug auf die Sicherheitshinweise und Anweisungen kann zu einem Stromschlag und/oder schweren Verletzungen führen.

# 7.2 Sicherheitshinweise in Bezug auf den normalen Betrieb

# Lebensgefahr Lebensgefahr tritt auf, wenn das System mit defekten oder fehlenden Sicherheitsvorrichtungen betrieben wird. • Das System sollte nur dann betrieben werden, wenn alle Sicherheitsvorrichtungen und sicherheitsbezogenen Installationen vorliegen und in einem funktionierenden Zustand sind. Der Bediener der Maschine ist verpflichtet, die Sicherheitsvorrichtungen regelmäßig, bevor die Produktion gestartet wird, auf eine ordnungsgemäße Funktion zu überprüfen.

# 

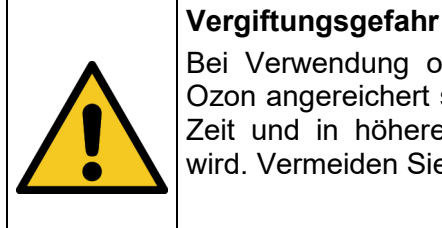

Bei Verwendung ozonerzeugender Lampen kann die Abluft kann mit Ozon angereichert sein. Ozon ist gesundheitsschädlich wenn es längere Zeit und in höheren Konzentrationen über die Lungen aufgenommen wird. Vermeiden Sie es deshalb grundsätzlich Ozon einzuatmen.

• Eine geeignete Abführung und Aufbereitung der Abluft ist sicherzustellen, so dass die zulässige Ozon-Arbeitsplatzkonzentration (MAK-Wert) nicht überschritten wird.

| Beschädigungsgefahr<br>Hautfett und Schmutz sind im UV- und sichtbaren Spektralbereich<br>absorbierend.                                                                                                    |
|----------------------------------------------------------------------------------------------------|
| <ul> <li>Vermeiden Sie Fingerabdrücke auf der optischen Komponenten,<br/>Sensorflächen, Lampen und Reflektoren. Gegebenenfalls müssen<br/>die Komponenten sorgfältig mit Isopropanol gereinigt werden.</li> </ul> |

| <b>Beschädigungsgefahr</b><br>Das System erwärmt sich während des Betriebs.                                         |
|----------------------------------------------------------------------------------------------------|
| <ul> <li>Stellen Sie sicher, dass eine ausreichende Luftzirkulation am<br/>Installationsort gegeben ist.</li> </ul> |
| Lüfter und Zugangsöffnungen dürfen nicht abgedeckt werden.                                                          |

Bei Tätigkeiten im normalen Betrieb muss eine Helligkeit von mindestens 300 Lux gegeben sein.

Zugang zur Maschine wird nur dem Bedienpersonal und angewiesenem Personal gestattet.

Die Bedienung der Maschine ist nur angewiesenem Bedienpersonal gestattet.

Das Entfernen oder deaktivieren von Schutzvorrichtungen ist während des Betriebs des Systems nicht gestattet.

Sollte eine Schutzvorrichtung oder Ausrüstung ausfallen oder fehlerhaft werden, muss dies der Betriebsaufsicht sofort gemeldet werden. Diese wird dann über das weitere Verfahren entscheiden.

# 7.3 Strahlungssicherheit

|           | <b>Risiko von Augenverletzungen</b><br>Die Anlage ist mit UV-Lampen ausgestattet. Es besteht die Gefahr von<br>photochemischer Schädigung des Auges, Netzhautschäden und<br>Erythemen. Das Bedienpersonal ist geeignet zu schulen. |
|-----------|----------------------------------------------------------------------------------------------------|
| <u>*\</u> | Zum Schutz des Bedienpersonals nicht in die UV-Lampen blicken und Haut nicht dauerhaft UV-Strahlung aussetzen.                                                                                                    |
|           | Hinweis: Im Falle einer Fehlfunktion können die UV- Lampen an sein,<br>auch wenn die BSH-02 / die Steuerung dies nicht anzeigt. Prüfen Sie vor<br>jeder Arbeit an der Anlage, dass die UV- Lampen ausgeschalten sind.              |

#### 7.4 Sicherheitshinweise in Bezug auf Service- und Reparaturarbeiten

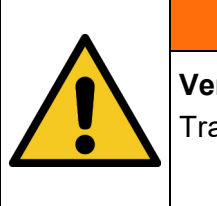

# **A** WARNUNG

## Verletzungsgefahr! Hohes Gewicht!

Tragen Sie die Bestrahlungskammer immer mit zwei Personen.

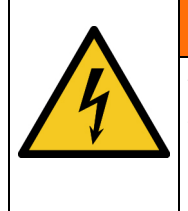

# A WARNUNG

Verletzungsgefahr beim Berühren von spannungsführenden Teilen Vor dem Öffnen der Bestrahlungskammer, trennen Sie alle Komponenten von der Versorgungsspannung und prüfen Sie, dass keine Spannung vorliegt.

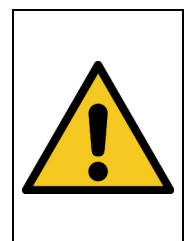

# Verletzungsgefahr!

Die maximale Lampentemperatur kann > 60 °C erreichen. Es besteht die Gefahr von Verbrennungen der Haut bei Kontakt. Lassen Sie die Lampen vor dem Ausbau abkühlen (> 30 min).

| • | Beschädigungsgefahr                                                                                                    |
|---|----------------------------------------------------------------------------------------------------|
|   | <ul> <li>Schalten Sie das System aus, bevor Sie Zubehör, Sensoren oder<br/>ähnliches anschließen / trennen. Aufgrund der Betriebsspannung<br/>des Systems kann das Zubehör beschädigt werden.</li> </ul> |
|   | <ul> <li>Das Abziehen &amp; Einstecken von Signalkabeln während des<br/>Betriebs ist streng verboten!</li> </ul>                                                                                         |

# Beschädigungsgefahr Hautfett und Schmutz sind im UV- und sichtbaren Spektralbereich absorbierend.

A VORSICHT

Vermeiden Sie Fingerabdrücke auf der optischen Komponenten, Sensorflächen, Lampen und Reflektoren. Gegebenenfalls müssen die Komponenten sorgfältig mit Isopropanol gereinigt werden.

Service-, Reparatur- und Reinigungsarbeiten dürfen nur von autorisierten und speziell ausgebildeten Fachkräften durchgeführt werden. Das System muss energielos und gesichert sein, bevor große Arbeiten (einschließlich der Reinigung) durchgeführt werden).

Führen Sie die vorgeschriebenen Einstellungs-, Service- und Inspektionsarbeiten gemäß der Anleitung durch. Wenn Sie hierbei weitere Informationen benötigen oder

wenn spezielle Probleme auftreten, die in diesem Handbuch nicht umfassend genug behandelt werden, fordern Sie bitte die erforderlichen Informationen beim Hersteller an.

Nur Elektrofachkräfte dürfen Arbeiten an der Elektrik durchführen.

Sicherheitsvorrichtungen dürfen nur während des Services und der Reparaturen entfernt werden, wenn das System vorher ausgeschaltet wurde und in einen sicheren Zustand gebracht wurde.

Bei Service- und Wartungsarbeiten funktionieren wichtige Sicherheitsinstallationen möglicherweise nicht mehr. Arbeiten dieser Art erfordern daher besondere Vorsicht.

# 8 Beschreibung des System und Funktionsüberblick

Die BSH-02 ist eine Hochleistungs-UVC-Bestrahlungskammer mit einer Bestrahlungsstärke von 85 mW/cm<sup>2</sup>. Wie alle unsere Bestrahlungskammern kann die BSH-02 die Proben zeitoder dosisgesteuert mit UVC bestrahlen. Die BSH-02 ist mit 5 ozonfreien UVC-Amalgamlampen mit einer Gesamtleistung von 750 W bestückt. Ein Betrieb mit ozonerzeugenden UVC-Amalgamlampen ist alternativ möglich.

Im Vergleich zu unseren Bestrahlungskammern der BS-Serie bietet die BSH-02 eine um 750% höhere Bestrahlungsstärket. So ist die Bestrahlungsstärke hoch genug für die UVC-Härtung, UVC-Klebung und die energiereiche Bestrahlung von Proben, wie Sporen. Die BSH-02 verfügt über kompakte Außenmaße, bietet aber einen Bestrahlungsraum mit einer Grundfläche von 46 x 32 cm und einer Höhe von 25 cm.

Im Betrieb beträgt die Probenraumtemperatur ca. 45°C, so dass eine thermische Schädigung der Proben minimiert wird. Durch die hohe Homogenität der Bestrahlung können die Proben beliebig positioniert werden.

Die Bestrahlungssteuerung UV-MAT erreicht eine gleichbleibende Dosis unabhängig von der Lampenalterung, Verschmutzung oder Temperatur. Die Messung der Dosis erfolgt dabei mit einem kalibrierten Sensor. Hierzu enthält der Sensor bereits einen extrem präzisen Analog-Digitalwandler und einen Temperatursensor. Der im Sensor enthaltene Speicher enthält alle Sensor-identifikationen und die Kalibrierhistorie. Der UV-MAT kann optional vom PC gesteuert werden. Damit sind mehrstufige Bestrahlungen und die Dokumentation der Bestrahlung möglich.

Die Komponenten im Überblick:

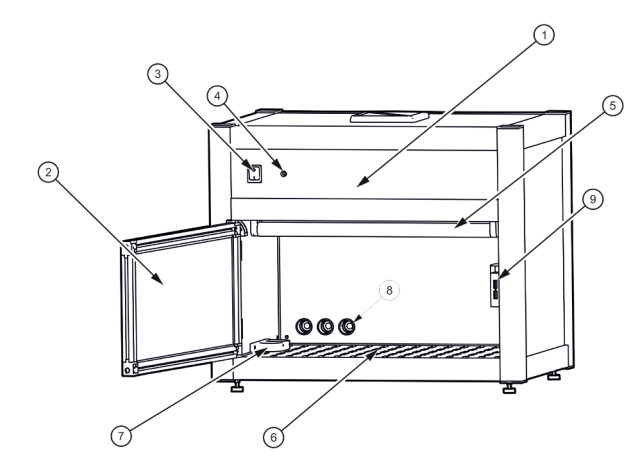

| Pos. | Bezeichnung        | Pos. | Bezeichnung                  |
|------|--------------------|------|------------------------------|
| 1    | Bestrahlungskammer | 2    | Fronttüre                    |
| 3    | Netzschalter       | 4    | Kontrollleuchte (Lampen EIN) |
| 5    | Lampen             | 6    | Probenebene                  |
| 7    | Sensorhalter*      | 8    | Kabeldurchführung            |
| 9    | Türkontakt         |      |                              |

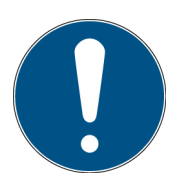

BSH-02-Kammern, die für ozonerzeugende Lampen ausgelegt sind, haben Anschlüsse für die Abluft.

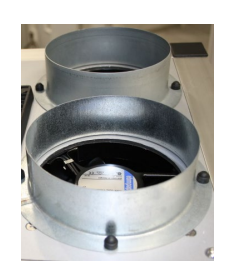

Rückseite Ansicht und Lüftungskonzept:

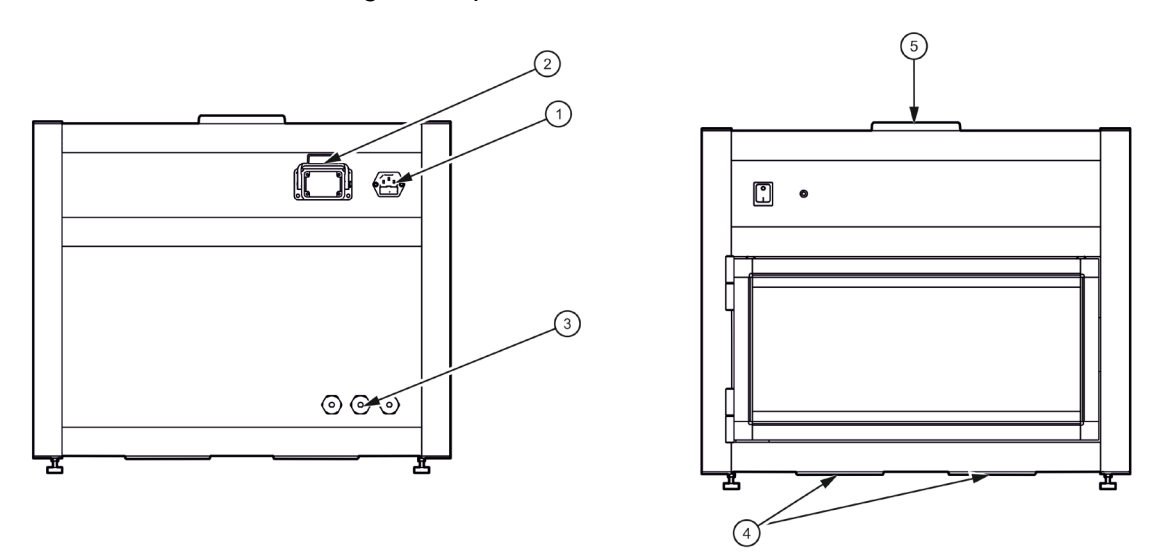

| Pos. | Bezeichnung                    | Pos. | Bezeichnung |
|------|--------------------------------|------|-------------|
| 1    | Kaltgerätebuchse für Netzkabel | 2    | Fronttüre   |
| 3    | Kabeldurchführung              | 4    | Zuluft      |
| 5    | Abluft                         |      |             |

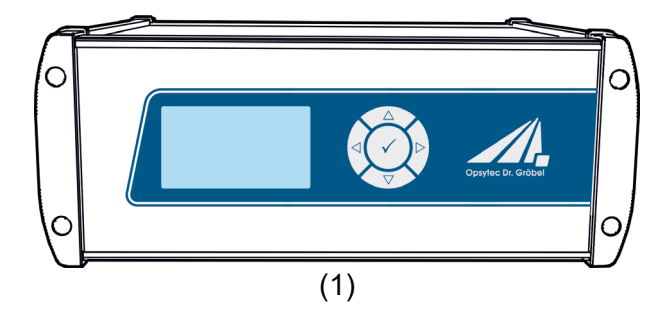

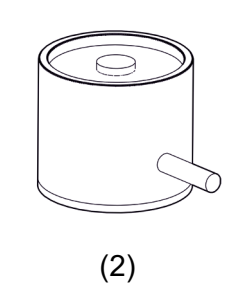

| Pos. | Bezeichnung | Pos. | Bezeichnung |
|------|-------------|------|-------------|
| 1    | UV-Mat      | 2    | Sensor      |

Die Dosis- und Bestrahlungssteuerung UV-MAT misst kontinuierlich die Bestrahlungsstärke und beendet bei der eingestellten Zieldosis die Bestrahlung. Bestrahlungsdosen können für zwei Spektralbereiche getrennt festlegt und gesteuert werden. Der UV-MAT enthält die Stromversorgung, das Mikrocontrollersystem mit Display und Tastatur. Der Sensor wird an die Rückseite der UV-MAT-Einheit angeschlossen.

Die Sensoren sind kosinuskorrigiert. Durch die hervorragende Kosinuskorrektur ist es möglich, von einer Seitenposition aus zu messen.

#### Folgende Komponenten werden geliefert:

- Bestrahlungskammer
- UV-MAT
- Sensor
- Netzleitung
- diese Dokumentation
- Optional:
  - o Lampen und Ersatzlampen
  - o Abschwächer
  - o Intergas-Box
  - o PC-Schnittstelle / Programmierschnittstelle / USB
  - o Verbindungskabel für die Kommunikation

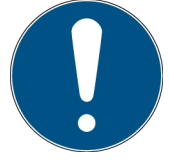

Zur einfachen Beschreibung werden die o.g. Komponenten zusammenfassend als System bezeichnet.

#### Folgende Komponenten werden kundenseitig benötigt:

• keine

# 9 Inbetriebnahme

Packen Sie alle Komponenten aus und entfernen Sie die Verpackungsmaterialien.

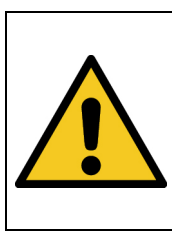

# 

Verletzungsgefahr! Hohes Gewicht!

Tragen Sie die Bestrahlungskammer immer mit zwei Personen.

- Verbinden Sie ggf. den optionalen UV-MAT mit der BSH-02.
- Die BSH-02 wird mit nicht montierten UV-Lampen geliefert. Diese müssen Sie installieren.
- Öffnen Sie die Fronttür und setzen Sie die Lampen in die Lampensockel

| A GEFAHR                                                                                                    |
|----------------------------------------------------------------------------------------------------|
| Vergiftungsgefahr<br>Bei Verwendung ozonerzeugender Lampen kann die Abluft kann mit<br>Ozon angereichert sein. Ozon ist gesundheitsschädlich wenn es längere<br>Zeit und in höheren Konzentrationen über die Lungen aufgenommen<br>wird. Vermeiden Sie es deshalb grundsätzlich Ozon einzuatmen. |
| <ul> <li>Eine geeignete Abführung und Aufbereitung der Abluft ist<br/>sicherzustellen, so dass die zulässige Ozon-<br/>Arbeitsplatzkonzentration (MAK-Wert) nicht überschritten wird</li> </ul>                                                                                                  |

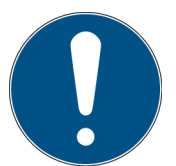

BSH-02-Kammern, die für ozonerzeugende Lampen ausgelegt sind, haben Anschlüsse für die Abluft.

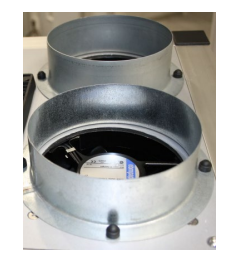

- Bei der Verwendung von ozonerzeugenden Lampen: Das BSH-02 muss an eine Lüftungsanlage mit zwei Abluftrohren angeschlossen werden, da im Betrieb Ozon entsteht. Verwenden Sie flexible Aluminium-Leitungen.
- Bei der Verwendung von ozonfreien Lampen ist der BSH-02 mit klassischen Lüfterabdeckungen ausgestattet. Installieren Sie keine ozonerzeugenden Lampen.

- Die BSH-02 wird ohne vormontierten Lampen und Quarzglasfilter geliefert.

- Installieren Sie die Lampen und Quarzglasfilter. Öffnen Sie die Fronttür und trennen sie die Lampensockel von den UV-Niederdruckstrahlern.
- Pro UV-Amalgam-Niederdruckstrahler werden zwei Lampensockel benötigt, die durch einen Index jedem Strahler zugeordnet werden können (siehe technische Daten).
- Für einen inerten Betrieb kann an die Rückseite der BSH-02 optional Stickstoff angeschlossen werden um die BSH-02 zu spülen. Schließen Sie die Stickstoffversorgung an

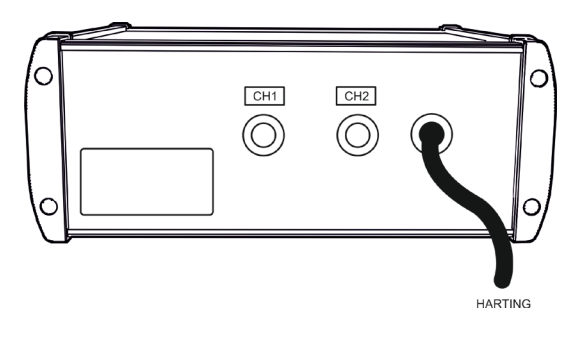

(Abbildung ähnlich)

- Schließen Sie den Sensor an:
  - Montieren Sie den Sensor in der linken Sensorhalterung innerhalb der Bestrahlungskammer.
  - Entfernen Sie die Sensorkappe.
  - Führen Sie das Sensorkabel durch die Kabeldurchführung in der Rückseite der Bestrahlungskammer.
- Schließen Sie den Sensor an den UV-MAT an.
- Verbinden Sie die BSH-02 mit Netzspannung.
- Schalten Sie die Bestrahlungskammer mit dem Netzschalter ein.
- Die Steuerung der Bestrahlung erfolgt durch die Bestrahlungssteuerung UV-MAT.

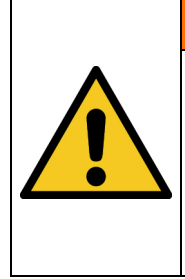

# **A** WARNUNG

# Risiko der Beschädigung

Um eine thermische Überhitzung zu verhindern, muss eine ausreichende Belüftung jederzeit gewährleistet sein.

Achten Sie besonders darauf, dass beim Betrieb die Lüftungsöffnungen nicht bedeckt sind und eine ausreichende Kühlung sichergestellt ist.

# 9.1 Lampen einsetzten und Lampentausch

Die Nutzlebensdauer der Lampen (UV-Niederdruckstrahler) ist abhängig von der der Betriebsweise (EIN-AUS-Schaltzyklen, Dimmung, Kühlung, Verschmutzung).

Häufiges Ein-/Ausschalten der BSH-02 kann zu geringen Nutzlebensdauern führen.

Die Lampen müssen gewechselt werden, wenn diese nicht mehr zünden oder die gewünschte Bestrahlungsstärke nicht mehr erreicht wird. Entsorgen Sie die Lampen fachgerecht. Diese gehören nicht in den Restmüll.

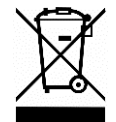

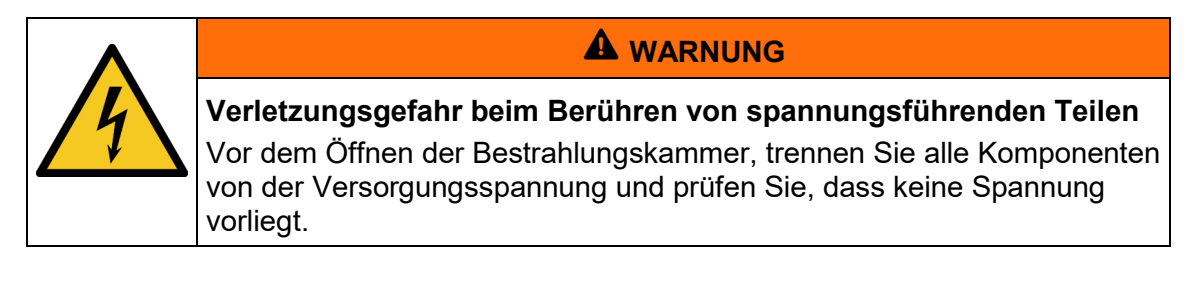

Der Lampentausch ist bei der BSH-02 über die Fronttür durchzuführen. Gehen Sie wie folgt vor:

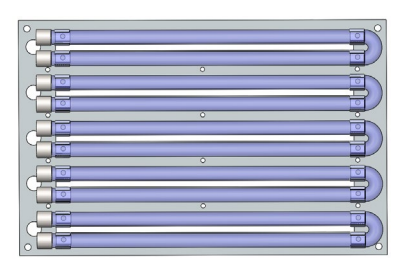

- Trennen Sie die Bestrahlungskammer von Netz und prüfen Sie die Spannungsfreiheit.
- Lampen abkühlen lassen
- Öffnen Sie die Fronttür und trennen sie die Lampensockel von den UV-Niederdruckstrahlern. Pro UV-Amalgam-Niederdruckstrahler werden zwei Lampensockel benötigt, die durch einen Index jedem Strahler zugeordnet werden können (siehe technische Daten).

|   | Beschädigungsgefahr<br>Hautfett und Schmutz sind im UV- und sichtbaren Spektralbereich<br>absorbierend.                                                                                                    |
|---|----------------------------------------------------------------------------------------------------|
| • | <ul> <li>Vermeiden Sie Fingerabdrücke auf der optischen Komponenten,<br/>Sensorflächen, Lampen und Reflektoren. Gegebenenfalls müssen<br/>die Komponenten sorgfältig mit Isopropanol gereinigt werden.</li> </ul> |

- Setzen Sie die neuen Lampen ein. Ersetzen Sie dabei die Lampen nur mit neuen Lampen desselben Typs und achten sie auf die korrekte Installation der Lampensockel.
- Verbinden Sie die Bestrahlungskammer wieder mit der Versorgungsspannung.

# 9.2 Einsetzen Quarzglasfilter\*

Für einen inerten Betrieb muss der Quarzglasfilter eingebaut werden.

Die nachfolgenden Schritte zeigen den Einbau. Gegen Sie beim Ausbau in umgekehrter Reihenfolge vor.

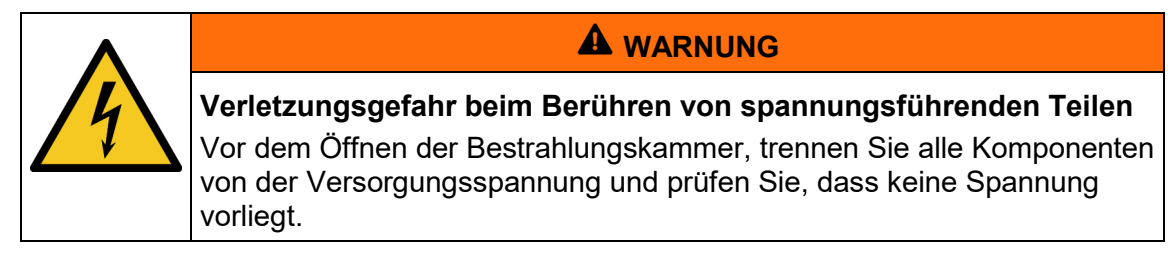

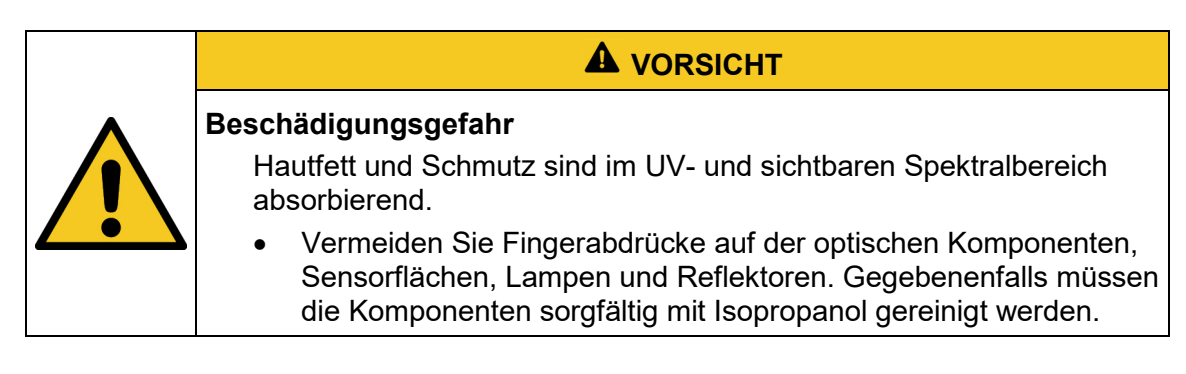

# Der Filtereinbau ist bei der BSH-02 einfach über die Fronttür durchzuführen. Gehen Sie wie folgt vor:

- 1. Trennen Sie die BSH-02 von Netz und prüfen Sie die Spannungsfreiheit.
- Drehen Sie die BSH-02 (für ein einfacheres Arbeiten) um 180°, so dass diese mit den Lampen nach unten zeigend auf zwei kleinen Stützen steht.

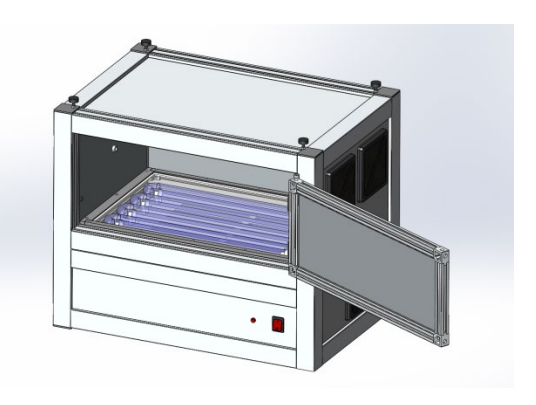

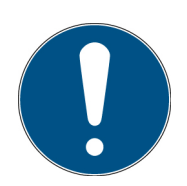

Führen Sie diesen Schritt zu zweit aus. Als Stützen eignen sich z.B. Bücher oder zwei flache Unterlage.

 Öffnen Sie die Fronttür und setzten Sie ggf. die UV-Amalgam-Niederdruckstrahler ein.

 Legen Sie den Quarzglasfilter vorsichtig ein. Vermeiden Sie Fingerabdrücke auf dem Quarzglasfilter.

5. Befestigen Sie den Quarzglasfilter mit den vier umlaufenden Leisten so, dass die Dichtung zum Quarzglasfilter zeigt. Schrauben Sie die vier Leisten mit den beiliegenden Schrauben fest.

6. Drehen Sie die BSH-02 wieder in die Ursprungsposition zurück und verbinden Sie die Bestrahlungskammer mit der Netzspannung.

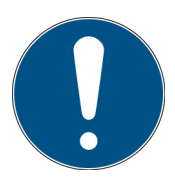

Führen Sie diesen Schritt zu zweit aus.

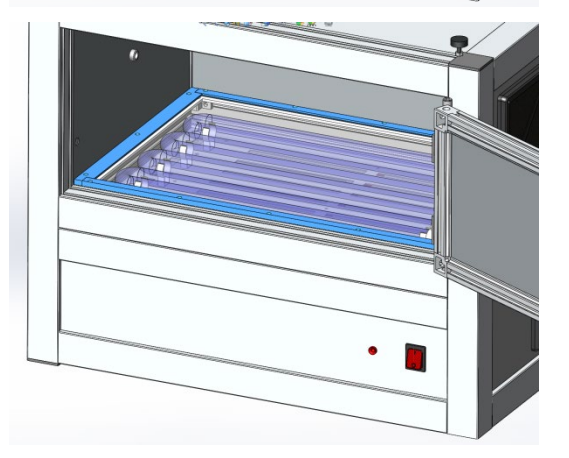

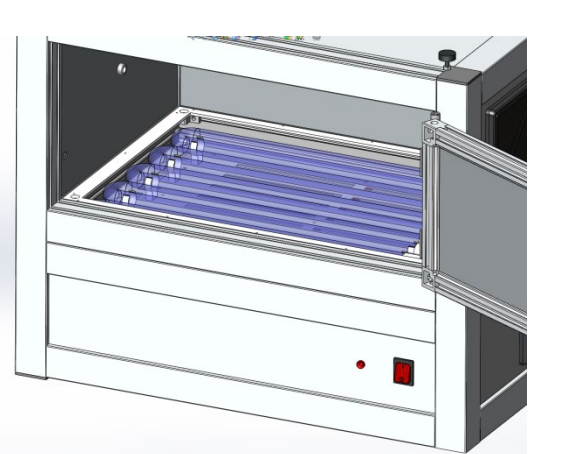

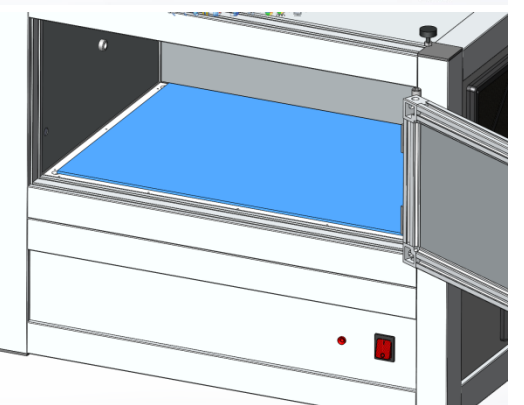

# 9.3 Abschwächer\*

Es sind zwei Arten von Abschwächern verfügbar:

- 1. Lampenabschwächer\*, die über die Lampen geschoben werden (1).
- 2. Ein Flächenabschwächer\* der unter den Lampen eingeschoben wird (2).

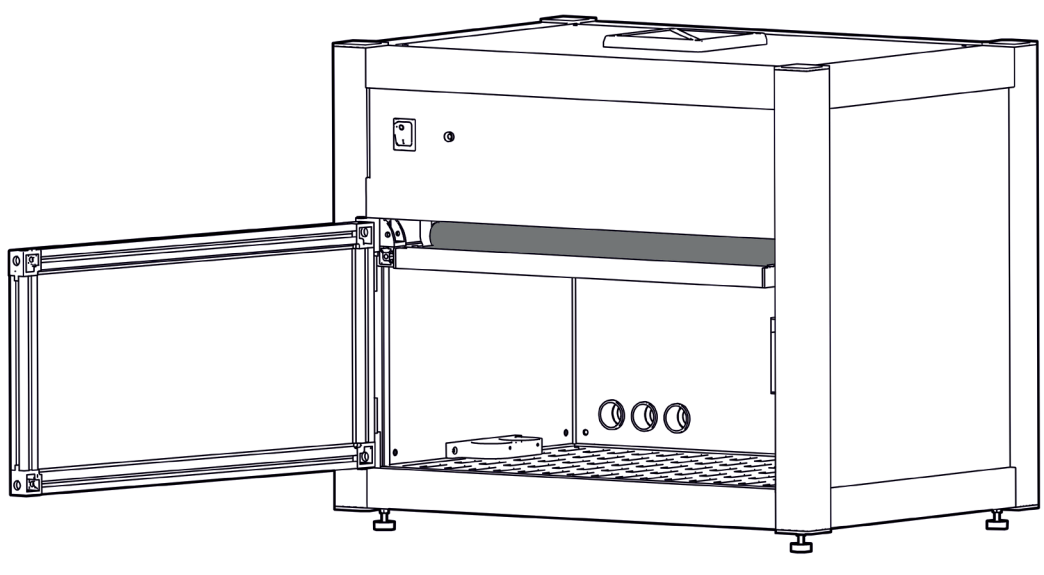

(1)

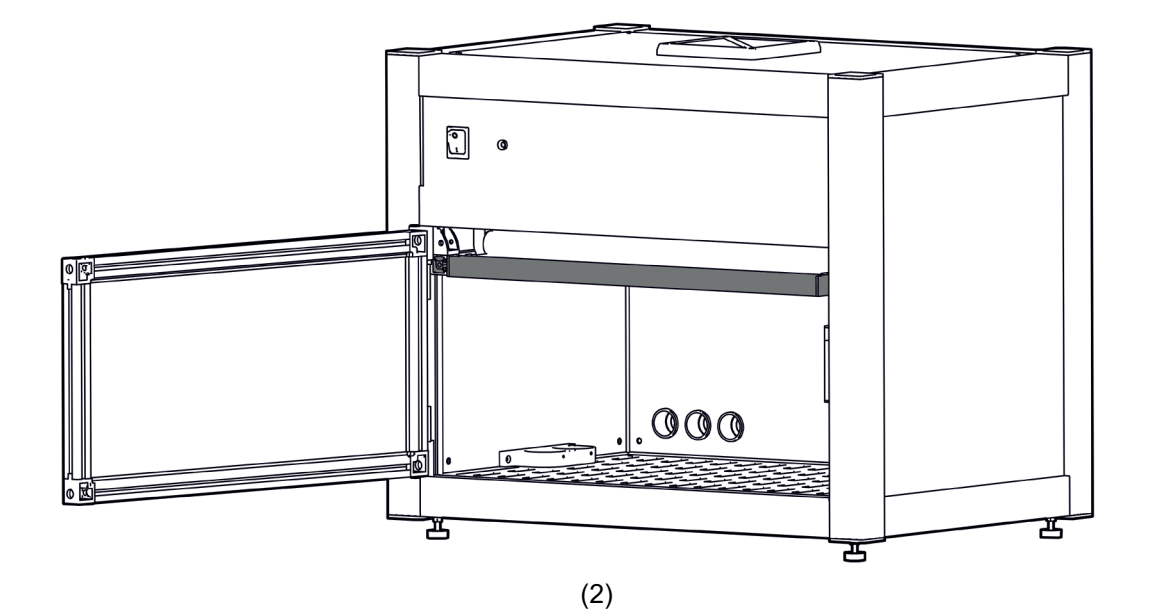

# 9.4 Inbetriebnahme und Verwendung der Intertbox\*

Wenn Ihre Kammer mit einer inerten Box ausgestattet ist:

Packen Sie den inerten Karton aus und reinigen Sie die Frontscheibe mit ISOPROPANOL-Alkohol.

Lufteinlass und Luftauslass können je nach Kundenbedarf geändert sein.

Ziehen Sie die Anschlussschläuche für den N<sub>2</sub>-Eingang und N<sub>2</sub>-Ausgang durch die hinteren Öffnungen der Bestrahlungskammer.

Befestigen Sie die Anschlussschläuche an der Intertbox.

Öffnen Sie die Intertbox mit den vier Schrauben auf der Oberseite und legen Sie die zu bestrahlenden Teile in die Intertbox.

Legen Sie die Inert-Box in die Bestrahlungskammer. Spülen Sie die Intertbox, bis die Sauerstoffkonzentration des Ausgangsgases unter dem erforderlichen Grenzwert liegt. Als Alternative: Spülen Sie die Intertbox für mehrere Minuten.

Bestrahlen!

Nach der Bestrahlung in umgekehrter Reihenfolge vorgehen.

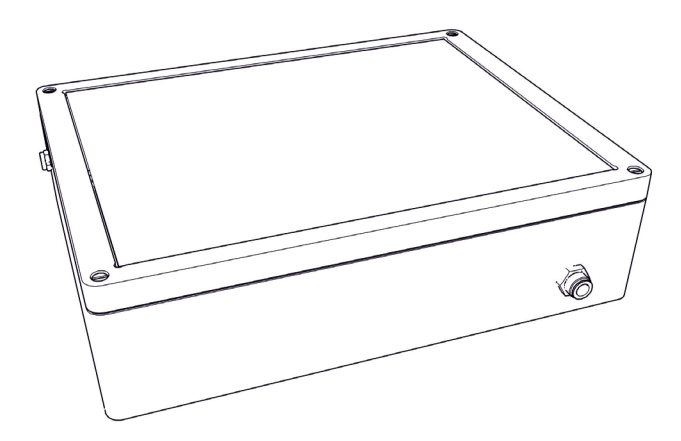

(Image similar)

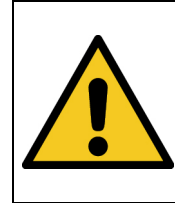

**A** WARNING

# Verletzungsgefahr!

Evakuieren Sie die Interbox nicht. Die Inertbox ist nicht für die Evakuierung vorgesehen.

# 10 Betrieb

Die Bestrahlungskammer wird zusammen mit dem UV-MAT mit dem Netzschalter an der Vorderseite der Bestrahlungskammer eingeschaltet.

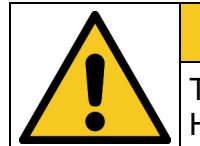

# **A** VORSICHT

Tragen Sie beim Arbeiten in der Bestrahlungskammer BS-03 Handschuhe.

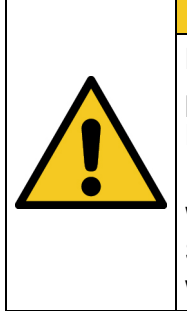

# A VORSICHT

Die Anlage ist mit UV-Lampen ausgestattet. Es besteht die Gefahr von photochemischer Schädigung des Auges, Netzhautschäden und Erythemen. Das Bedienpersonal ist geeignet zu schulen.

Während der Bestrahlung darf die Tür nicht geöffnet werden. Schließen Sie die Fronttüre sofort, falls die Lampen nicht automatisch abgeschaltet werden

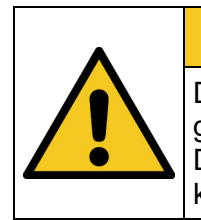

# **A** VORSICHT

Die Fronttüre ist überwacht. Sollte diese während der Bestrahlung geöffnet werden, so werden die UV-Lampen automatisch abgeschaltet. Da dies mit einer geringen Verzögerung erfolgt ist der Nutzer ggf. kurzzeitig UV-Strahlung ausgesetzten.

#### Zusammenfassung:

Öffnen Sie die Vordertür der Bestrahlungskammer und legen Sie die zu bestrahlenden Objekte in die Bestrahlungskammer.

Stellen Sie sicher, dass der eingebaute Sensor bei dosisgesteuerter Strahlung nicht abgedeckt ist.

Schließen Sie die Vordertür der Bestrahlungskammer, sonst lassen sich die UV-Lampen nicht einschalten.

Spülen Sie ggf. mit Stickstoff und warten Sie vor dem Start der Bestrahlung bis die Restsauerstoffkonzentration ein ausreichendes Maß erreicht hat.

Der UV-MAT wird über fünf Tasten bedient. Diese sind auf der Frontseite rechts neben dem Display angeordnet. Im Menü wählen Sie den aktiven Menüpunkt durch die Tasten  $\nabla$  und  $\triangle$  aus. Über die Taste  $\checkmark$  bestätigen Sie den ausgewählten Menüpunkt. Über  $\triangleleft$  kehren Sie in das vorherige Menü zurück ohne die Änderungen zu übernehmen.

Wählen Sie die Betriebsart Dosis- oder Zeitgesteuert aus. Kontrollieren Sie ggf. den Sensorfaktor.

- Stellen Sie die gewünschte Dosis oder Zeit ein. Beachten Sie hierzu die Zuordnung der Sensoren und der Lampengruppe. Ist z.B. ein UVA-Sensor an Kanal 1 angeschlossen, so müssen auch UVA-Lampen in die Lampengruppe 1 eingesetzt sein.
- Starten Sie die Bestrahlung
- Ggf. Kontrollieren Sie die Bestrahlungsstärke im dosisgesteuerten Betrieb und stellen diese mit den Tasten ∇ und △ ein.

Nach dem Ende der Bestrahlung werden die Lampen automatisch ausgeschaltet. Die Lampentemperatur kann während der Bestrahlung ca. 100 - 150 °C erreichen. Öffnen Sie die Fronttüre der Bestrahlungskammer und entnehmen Sie die bestrahlten Objekte vorsichtig.

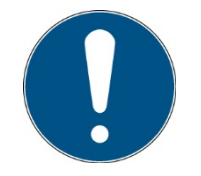

Die Signalleuchten an der Vorderseite der Bestrahlungsanlage zeigen auch den Status der Lampengruppen an.

# 11 Bedienung

Nach dem Gerätestart erscheint zunächst das Logo im Display. Danach befindet sich das Gerät im Standby und es wird das Hauptmenü angezeigt. Die Menüpunkte im Hauptmenü sind abhängig von den Einstellungen. So werden die Menüpunkte "Leistung 0..100%" und "Bestrahlungszeit" nur angezeigt, wenn der entsprechende Modus gewählt wurde.

Der UV-MAT wird über fünf Tasten bedient. Diese sind auf der Frontseite rechts neben dem Display angeordnet. Die Tasten und die Funktionsbelegung sind nachfolgend dargestellt:

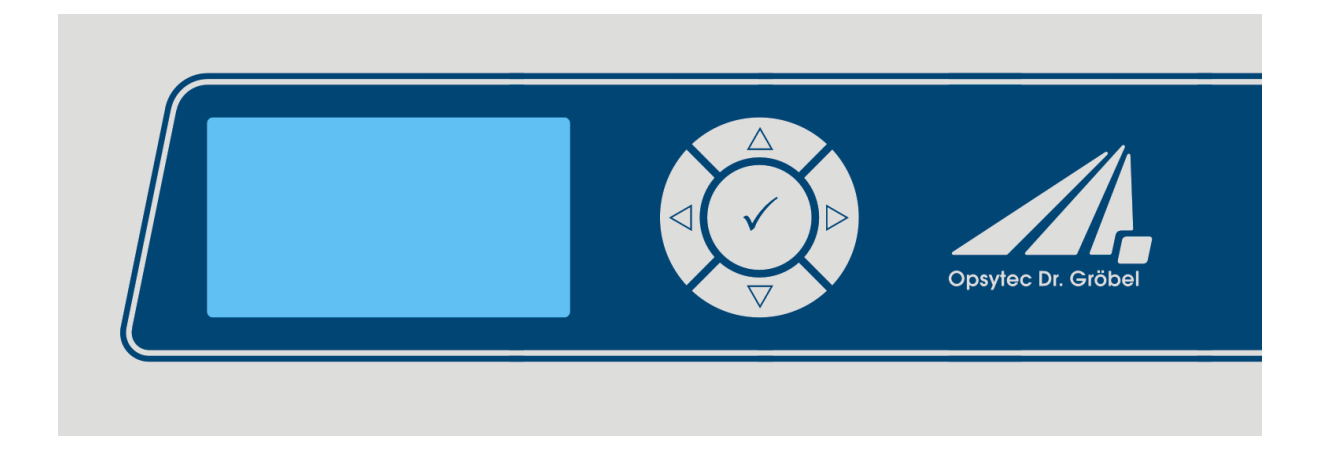

| Taste              | Funktion        |
|--------------------|-----------------|
| $\bigtriangledown$ | Nach Unten      |
| $\triangle$        | Nach Oben       |
| $\bigtriangledown$ | Nach Links      |
| $\bigtriangleup$   | Nach Rechts     |
| $\checkmark$       | Bestätigen / OK |

Im Hauptmenü und allen anderen Menüs wählen Sie den aktiven Menüpunkt durch die Tasten  $\bigtriangledown$  und  $\triangle$  aus. Über die Taste  $\checkmark$  bestätigen Sie den ausgewählten Menüpunkt. Über  $\triangleleft$  kehren Sie in das vorherige Menü zurück ohne die Änderungen zu übernehmen.

Der ausgewählte Menüpunkt wird schwarz hinterlegt und invertiert dargestellt.

Der UV-MAT verfügt über zwei Betriebsmodi:

- Dosisgesteuert
- Zeitgesteuert (es wird kein Sensor benötigt)

Die Menüpunkte im Hauptmenü sind abhängig von den Einstellungen, d.h. die Menüpunkte "Dimmung" und "Bestrahlungszeit" werden nur angezeigt, wenn der jeweilige Modus ausgewählt wurde.

Wählen Sie im Hauptmenü und allen anderen Menüs den aktiven Menüpunkt mit den Tasten und aus. Durch Anklicken bestätigen Sie den gewählten Menüpunkt. Mit kehren Sie zum vorherigen Menü⊲ zurück, ohne die Änderungen zu übernehmen.

Der ausgewählte Menüpunkt wird auf schwarzem Hintergrund und invertiert dargestellt.

UV-MAT bietet zwei Betriebsarten:

- Gerätebedienung am UV-MAT
- Remote (über Programmierschnittstelle, USB)

Die Menüpunkte hängen von den Einstellungen ab. Beispielsweise wird der Menüpunkt "Bestrahlungszeit" nur dann angezeigt, wenn der entsprechende Timer-Modus gewählt wurde.

#### 11.1 Einschalten

Schalten Sie das Steuergerät am Schalter an der Vorderseite ein. Nach dem Starten des Gerätes erscheint das Logo auf dem Display, gefolgt von einem kurzen Selbsttest.

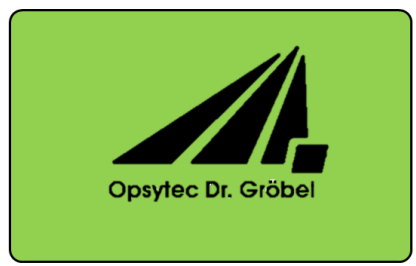

Jetzt befindet sich das Gerät im Standby-Modus und das Hauptmenü wird angezeigt.

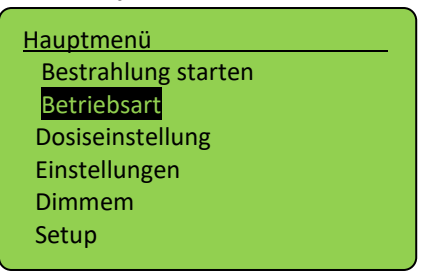

Das Gerät befindet sich dann im Standby-Modus und das Menü wird angezeigt.

## 11.2 Ausschalten

Schalten Sie das System am Schalter an der Vorderseite aus.

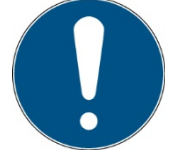

Die Betriebsart und die eingestellte Leistung werden dauerhaft gespeichert. Nach einem Neustart wird die letzte Betriebsart gewählt (Ausnahme: Einstellungen).

# 11.2.1 Start / Stopp der Strahlung

Starten Sie eine Bestrahlung, indem Sie "Bestrahlung starten" wählen und drücken Sie ✓. Im zeitgesteuerten Betriebsmodus werden die aktuelle Bestrahlungszeit und die Endzeit in der Form DD:HH:MM:SS angezeigt.

Im dosisgesteuerten Betriebsmodus werden die aktuelle Bestrahlungsstärke in mW/cm<sup>2</sup>, die aktuelle Bestrahlungszeit, die aktuelle Dosis (Ist:) und die Zieldosis (Soll:) angezeigt:

| K1 K2 1&2 DIM 1&2 0          | K1 K2 1&2 DIM 1&2 0             |
|------------------------------|---------------------------------|
| lst: 000:00:50               | UV-A: 5,05 mW/cm <sup>2</sup>   |
| CH1: 000:00:00:50            | Dauer: 00 : 00 : 00 : 50        |
| CH2: 000:00:00:50            |                                 |
| UVA: 5,05 mW/cm <sup>2</sup> | Ist: 0,002507 J/cm <sup>2</sup> |
| UVB: 2,00 mW/cm <sup>2</sup> | Soll 10.0000 J/cm <sup>2</sup>  |
| Zeitgesteuert                | dosisgesteuert                  |

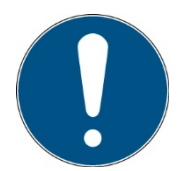

Mit den Tasten  $\triangleleft$  und  $\triangleright$  wechseln Sie die Anzeige.

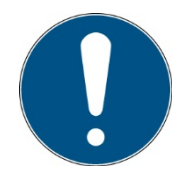

mW/cm<sup>2</sup> und J/cm<sup>2</sup> werden automatisch berechnet.

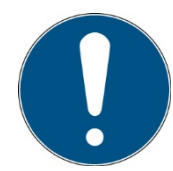

Die Dimmung kann während der aktiven Bestrahlung mit den Tasten  $\bigtriangledown$  und  $\bigtriangleup$  geändert werden. Wenn CH1 oder CH2 gewählt wird, wird die entsprechende Lampengruppe gedimmt. Im Falle von 1&2 oder DIM werden beide Lampengruppen gedimmt.

Im Bildschirm "DIM" ist die aktuelle Lampenleistung sichtbar:

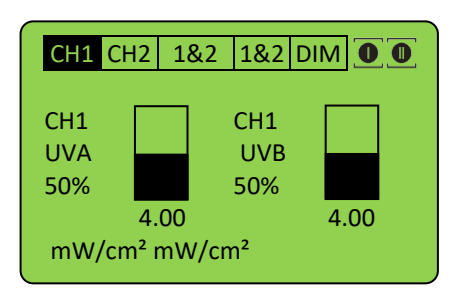

Die Bestrahlung können Sie über die Taste ✓ abbrechen. Halten Sie die Taste hierzu für mindestens 2 Sekunden gerückt.

# 11.2.2 Betriebsart

Im dosisgesteuerten Modus wird die Bestrahlung automatisch beim Erreichen der Zieldosis gestoppt.

Im zeitgesteuerten Betrieb (Timer) wird die Bestrahlungszeit gesteuert. Auf dem Display wird nur die Bestrahlungszeit angezeigt. Für die zeitgesteuerte Bestrahlung wird kein Sensor benötigt, so dass die Bestrahlungskammer z.B. während der Rekalibrierung des Sensors weiterverwendet werden kann.

Wählen Sie im Untermenü Betriebsart die dosisgesteuerte oder zeitgesteuerte Bestrahlung.

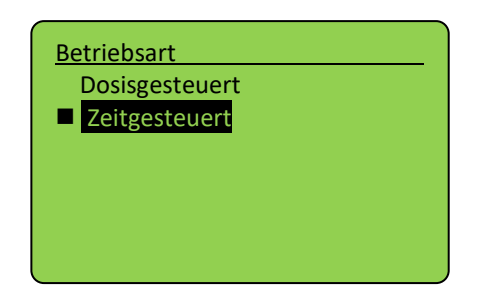

Bestätigen Sie mit der Taste OK ( $\checkmark$ ). Mit der Taste  $\lhd$  brechen Sie die Eingabe ab und gelangen zum vorherigen Menü zurück.

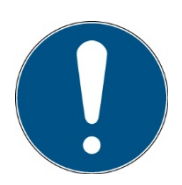

Im dosisgesteuerten Modus wird die Bestrahlung automatisch gesteuert und stoppt, wenn die gewünschte Dosis erreicht ist. Beachten Sie, dass ein Sensor angeschlossen sein muss.

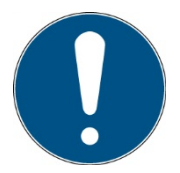

Im zeitgesteuerten Modus wird die Bestrahlungszeit nur durch einen Timer gesteuert. Ein Sensor ist nicht erforderlich. Die Bestrahlungszeit ist für beide Kanäle einzeln wählbar.

# 11.2.3 Timer-Modus

Im zeitgesteuerten Betrieb können Sie die Dauer der Bestrahlung für jeden Kanal einstellen: Wählen Sie dazu den Menüpunkt "Zeiteinstellung". Falls "Zeiteinstellung" nicht angezeigt

wird, wählen Sie bitte zuerst "Zeitgesteuert" im Menü "Betriebsart".

Die Bestrahlungszeit kann für Kanal CH1 und Kanal CH2 zusammen oder einzeln eingestellt werden. Wählen Sie die Zeit, die Sie ändern möchten.

| Zeit einstellen |  |
|-----------------|--|
| CH1 & CH2       |  |
| CH1<br>CH2      |  |
|                 |  |

Benutzen Sie die Tasten  $\triangleleft$  und  $\triangleright$  um Tag (DDD), Stunde (HH), Minute (MM) oder Sekunde (SS) auszuwählen. Mit den Tasten  $\triangle$  und  $\bigtriangledown$  ändern Sie die Werte. Mit der Taste OK ( $\checkmark$ ) bestätigen Sie den eingestellten Wert.

| Dauer einstellen                                             |  |
|--------------------------------------------------------------|--|
| Zieldauer<br>DDD HH MM SS<br>000 : 00 : <mark>01</mark> : 00 |  |
|                                                              |  |

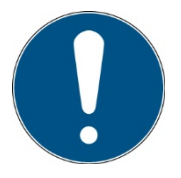

Die maximale Dauer beträgt 999 Tage, 23 Stunden, 59 Minuten und 59 Sekunden.

Die Bestrahlungszeit kann für beide Kanäle unterschiedlich eingestellt werden.

Bestätigen Sie mit OK ( $\checkmark$ ) um zum Hauptmenü zurückzukehren.

Im zeitgesteuerten Modus wird die Bestrahlungszeit nur durch einen Timer gesteuert. Auf dem Display wird die Bestrahlungszeit und, falls ein Sensor angeschlossen ist, die Bestrahlungsstärke angezeigt. Ein Sensor ist für den Timer-Modus nicht erforderlich.

| CH1  | CH2 | 1&2     | 1&2   | DIM |  |
|------|-----|---------|-------|-----|--|
| lat. | 0   |         | 0.50  |     |  |
| CH1  |     | 0.00:00 | 0:50  |     |  |
| CH2: | 00  | 0:00:00 | 0:00: | 50  |  |
| UVA: | 5,  | 05 mW   | //cm² |     |  |
| UVB: | 2,  | 00 mW   | //cm² |     |  |

#### **11.2.4 Dosisgesteuerter Modus**

Im dosisgesteuerten Modus wird die Bestrahlungszeit automatisch beim Erreichen der Zieldosis gestoppt.

Betriebsart dosisgesteuert wählen. Bestätigen Sie mit √.

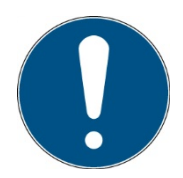

Im dosisgesteuerten Modus wird die Bestrahlungszeit automatisch gesteuert und stoppt, wenn die gewünschte Dosis erreicht ist. Bitte beachten Sie, dass ein Sensor angeschlossen sein muss.

Stellen Sie die Zieldosis für eine Bestrahlung im Menü "Dosis einstellen" ein und wählen Sie zuerst den Kanal / die Sensoren. Im dosisgesteuerten Betrieb stellen Sie die Zieldosis für die Bestrahlung je Lampengruppe ein:

| Dosis einstellen                              | _ |
|-----------------------------------------------|---|
| Sensor 1 : UVA<br><mark>Sensor 2</mark> : UVB |   |
|                                               |   |

Wählen Sie nun die Dosis aus:

| Dosis einstellen                | UVB |
|---------------------------------|-----|
| Einstellen [J/cm²] :<br>10.0000 |     |

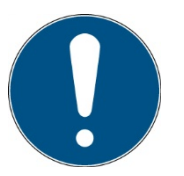

Verwenden Sie die Taste  $\lhd$  um eine Ziffer hinzuzufügen.

Ändern Sie den Wert mit den Tasten riangle und riangle, bestätigen Sie mit  $\checkmark$ .

Kehren Sie zum Hauptmenü zurück und starten Sie eine Bestrahlung, indem Sie "Bestrahlung starten" wählen.

Im dosisgesteuerten Betriebsmodus werden die aktuelle Bestrahlungsstärke in mW/cm<sup>2</sup>, die aktuelle Bestrahlungszeit, die aktuelle Dosis (Ist:) und die Zieldosis (Soll:) angezeigt:

| K1            | K2           | 1&2   | DIM               | 1&2 |
|---------------|--------------|-------|-------------------|-----|
| UV-A:         | : 5 <i>,</i> | 05 mV | $V/cm^2$          | . O |
| Zeit.         | 0            | 00250 | 00.5<br>7.1/aa    | -2  |
| ist:<br>Soll: | 0,<br>1(     | 00250 | J/cm <sup>2</sup> | 2   |

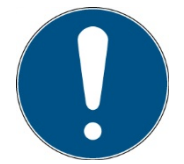

mW/cm<sup>2</sup> und J/cm<sup>2</sup> werden automatisch berechnet.

Die Bestrahlung können Sie über die Taste  $\checkmark$  abbrechen. Halten Sie die Taste  $\checkmark$  hierzu für mindestens 2 Sekunden gerückt.

#### 11.3 Einstellungen

In diesem Menü können Sie die Systemeinstellungen vornehmen.

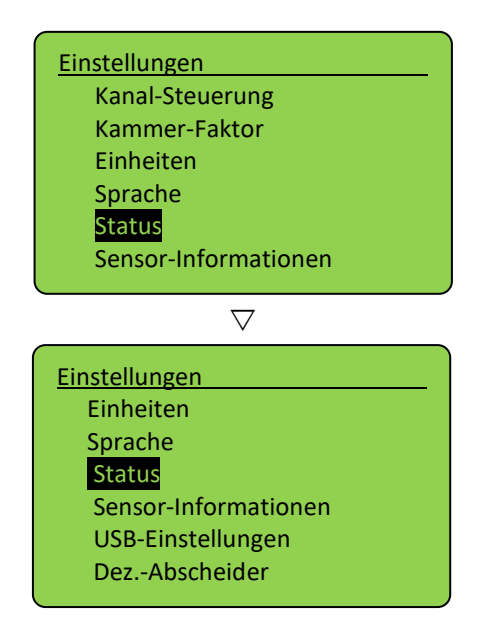

#### 11.3.1 Kanalkontrolle

An den UVMAT können ein oder zwei Sensoren angeschlossen werden, die dann eine oder zwei Lampengruppen steuern (Lampen mit gerader und ungerader Nummerierung). Verwenden Sie die Lampen immer abwechselnd, wenn Sie zwei verschiedene Typen verwenden. Verwenden Sie zur Auswahl des Modus die Kanalkontrolle:

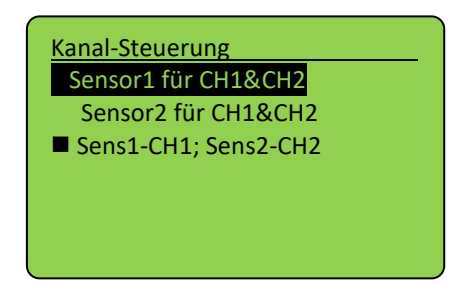

## Sensor1 für CH1&CH2:

alle Lampen werden von dem Sensor an Kanal 1 dosis-gesteuert

#### Sensor2 für CH1&CH2:

alle Lampen werden von dem Sensor an Kanal 2 dosis-gesteuert

#### Sens1-CH1; Sens2-CH2:

Die Lampengruppe 1 (ungeradzahlige Lampen) werden von dem Sensor an Kanal 1 gesteuert, die Lampengruppe 2 (geradzahlige Lampen) von dem Sensor an Kanal 2. Die Lampen werden in diesem Modus getrennt gesteuert. Diese Einstellung wird empfohlen. Bitte beachten Sie, dass die Kanalsteuerung während der Bestrahlung in der oberen rechten

Bitte beachten Sie, dass die Kanalsteuerung während der Bestrahlung in der oberen rechten Ecke angezeigt wird. Die Symbole haben die folgende Bedeutung:

CH1 und CH2 sind eingeschaltet und werden separat gesteuert.

CH1 und CH2 sind ausgeschaltet und werden separat gesteuert.

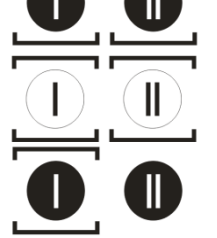

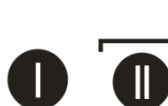

CH1 und CH2 eingeschaltet und von Sensor 2 gesteuert

CH1 und CH2 eingeschaltet und von Sensor 1 gesteuert

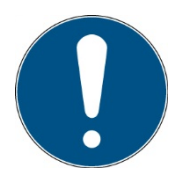

Die Signalleuchten an der Vorderseite der Bestrahlungsanlage zeigen auch den Status der Lampengruppen an.

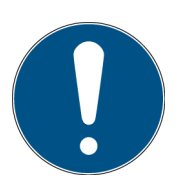

Schließen Sie den Sensor bei nur einer Lampengruppe an Kanal 1 an.

#### 11.3.2 Kammer-Faktor

Der Sensorfaktor wird verwendet, um die Bestrahlungsstärke an einer anderen Position (als an der Sensorposition) zu berechnen und auszugeben. Damit ist die angezeigte Bestrahlungsstärke dieselbe auch wenn an der seitlichen Sensorposition gemessen wird.

Der Sensorfaktor wurde bereits vom Hersteller bestimmt und voreingestellt. Siehe die technische Dokumentation im Anhang.

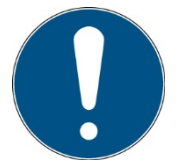

Diese Einstellung sollte bei unterschiedlichen Probengrößen / Probenhöhen geprüft werden. Die Ersteinstellung erfolgte mittig, ca. 35 mm über der Probenebene (Kammerboden).

Beispiel:

| Kammer-Faktor                    | Sensor-Faktor UVA    |
|----------------------------------|----------------------|
| Sensor 1 : UVA<br>Sensor 2 : UVB | Soll:<br>1.0000<br>^ |
|                                  |                      |

Wenn Sie die Bestrahlungsstärke an einer beliebigen Position verwenden wollen gehen Sie wie folgt vor:

- Stellen Sie als Sensorfaktor ein: 1.0000
- Messen Sie die Bestrahlungsstärke an der (beliebigen) Position 1.
- Messen Sie die Bestrahlungsstärke an der Sensorposition.
- Teilen Sie die Bestrahlungsstärke an der Position 1 durch die Bestrahlungsstärke an der Sensorposition. Das Ergebnis ist der Sensorfaktor.
- Stellen Sie den Sensorfaktor ein.

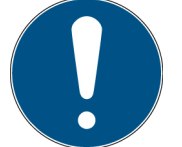

Mit der Taste ⊲ können Sie eine Ziffer hinzufügen.

• Wiederhohlen Sie die Einstellung falls Sie mehrere Sensoren / Lampengruppen verwenden.

Navigieren Sie mit  $\triangleleft$ ,  $\triangleright$  und setzen Sie den Wert mit  $\triangle$ ,  $\nabla$ . Bestätigen Sie mit  $\checkmark$ , um zum Setup-Menü zurückzukehren.

#### 1.1.1 Einheiten

Die Einheiten sind einstellbar und werden automatisch intern umgerechnet. Die Einstellung gibt die Einheit, in der die Messwerte der Sensoren angezeigt werden, vor. Dies ist eine Einstellung für den Sensor, die für den gemessenen Kanal (einschließlich Dosis) gilt. Mögliche Einheiten sind:

mW/cm<sup>2</sup> => mJ/cm<sup>2</sup>

- W/m<sup>2</sup> => J/m<sup>2</sup>
- μW/cm<sup>2</sup> => μJ/cm<sup>2</sup>

# 1.1.2 Einstellung der Menüsprache

Es stehen die Menüsprachen Deutsch und Englisch zur Verfügung. Die Einstellung nehmen Sie im Menü "Einstellungen" vor, dann klicken Sie auf "Sprache".

| ache                |  |
|---------------------|--|
| )eutsch<br>Englisch |  |
|                     |  |
|                     |  |

Wählen Sie die gewünschte Sprache mit den Tasten  $\nabla$  und  $\triangle$  aus und bestätigen Sie mit  $\checkmark$ .

#### 1.1.3 Status

Hier werden Statusinformationen gegeben:

| <u>Status</u> |  |
|---------------|--|
| USB: getrennt |  |
| Tür: zu       |  |
| Sensor 1: UVA |  |
| Sensor 2: UVB |  |
| Lüfter: EIN   |  |
|               |  |

Zurück Sie mit  $\triangleleft$ .

#### 1.1.4 Sensor-Information

Unter dem Menüpunkt können sensorspezifische Informationen abgerufen werden. Im Info-Menü erscheinen nur angeschlossene Sensoren.

| Sensor I | nfo |
|----------|-----|
| Sensor   | UVA |
| Sensor   | UVB |
|          |     |
|          |     |
|          |     |

Wählen Sie den Sensor aus. Informationen über den Sensor werden angezeigt. Wenn kein Sensor angeschlossen ist, wird dieser Menüpunkt nicht angezeigt.

| 1x, ι        | JVA,         | RMD-Digi       | tal             |
|--------------|--------------|----------------|-----------------|
| Seri         | en N.<br>N.: | .:             | 00104<br>814430 |
| Mess<br>K. D | b.:<br>at.:  | 0-2000<br>10.0 | mW/cm2          |
| <u> </u>     |              |                |                 |

#### 1.1.5 USB-Einstellungen

Dieses Warteschlangenelement aktiviert oder deaktiviert die USB-Ausgabe und -Steuerung:

| USB-Einstellungen |  |
|-------------------|--|
| ■ aus<br>an       |  |
|                   |  |

Zurück Sie mit  $\triangleleft$ .

Im Anschluss wird die zyklische Sendezeit eingestellt. Dies ist das Zeitintervall zwischen automatischen Statusinformationen der Kammer.

#### 1.1.6 Dezimaltrennteichen

Hier wird das Dezimaltrennzeichen für die USB-Ausgabe ausgewählt:

| USB-Einstellungen                              |  |
|------------------------------------------------|--|
| <ul> <li>[,]Komma</li> <li>[.]Punkt</li> </ul> |  |
|                                                |  |

# 11.4 Dimmung

Die Dimmeinstellung können Sie im Hauptmenü über die den Menüpunkt Dimmung ändern. Es ist möglich einen Dimmwert zwischen 10% und 100 % individuell für jede Lampengruppe einzustellen.

Hinweis: Die Dosissteuerung am UV-MAT greift nicht auf die Dimmeinstellung zurück, sondern beendet die Bestrahlung bei der erreichten Dosis.

Wählen Sie im Menü Dimmung zuerst die Lampengruppe aus.

| Dimmen              |         |
|---------------------|---------|
| CH1<br>CH2          |         |
|                     |         |
| <u>Dimmwert</u>     | <u></u> |
| Einstellung:<br>90% |         |
|                     |         |

Verwenden Sie die Tasten  $\bigtriangleup$  und  $\bigtriangledown$ , um den gewünschten Wert einzustellen. Bestätigen Sie mit  $\checkmark.$ 

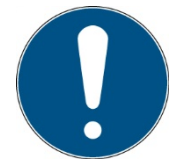

Die Dimmung kann während der Bestrahlung auch mit den Tasten  $\triangle$  und  $\nabla$  eingestellt werden, falls die Option Dimmung vorhanden ist.

# 11.5 Setup (Einstellungen)

In diesem Menü können Sie die Systemeinstellungen vornehmen. Dazu muss der PIN-Code, siehe Kapitel Technische Daten, eingegeben werden.

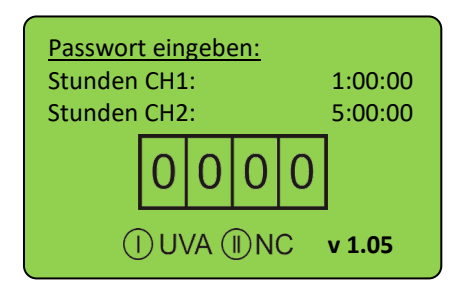

Auch ohne PIN werden die Betriebsstunden, die angeschlossenen Sensoren und die Firmware-Version angezeigt. Nach Eingabe der PIN und Bestätigung mit OK können Sie die Systemeinstellungen ändern:

| Setup           |  |
|-----------------|--|
| Sicherheitszeit |  |
| Betriebsstunden |  |
| Sensor-Fehler   |  |
|                 |  |
|                 |  |
|                 |  |
|                 |  |

Diese sind in diesem Untermenü für jeden Spektralbereich hinterlegt. Hierzu wird zuerst der Spektralbereich ausgewählt und dann die Einstellung vorgenommen.

#### 1.1.7 Sicherheitszeit

Die Zeitwerte können im Menü "Sicherheitszeit" eingestellt werden. Siehe Verzögerungszeit, max. Zeit und Wartezeit.

#### Verzögerungszeit

Die Verzögerungszeit gibt an, ab wann der UV-MAT die aktuelle Bestrahlungsstärke mit den Grenzwerten vergleicht. Sie sollte lange genug sein, dass die Lampen eine konstante Bestrahlungsstärke erreichen.

#### Max. Zeit

Die Maximalzeit ist eine Sicherheitsfunktion. Nach dem Erreichen dieser Zeit wird die Bestrahlung gestoppt. Dieser Wert sollte sorgfältig programmiert werden, da er sehr wichtig sein kann, z.B. und eine Überstrahlung Dosis verhindert werden.

#### Totzeit

Die Totzeit (Wartezeit) gibt die Zeit an, wann nach der letzten Bestrahlung eine neue Bestrahlung gestartet werden kann. Die Zeit sollte lange genug sein, dass eine Doppelbestrahlung ausgeschlossen ist. Manche Lampen benötigen zudem eine Abkühlzeit. Die Totzeit muss auf mindestens 3 Sekunden gesetzt werden.

#### 1.1.8 Betriebszeiten

Der Benutzer kann die Betriebsstunden zurücksetzen. Zum Rücksetzen muss die Taste  $\triangleleft$  2 Sekunden gedrückt werden.

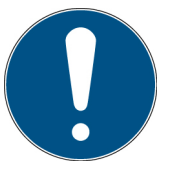

Achtung! Die angezeigten Betriebsstunden werden nur gespeichert, wenn eine Bestrahlung vom UV-Mat gestoppt wird.

Wenn der UV-Mat / die Bestrahlungskammer während der Bestrahlung ausgeschaltet wird, werden die Betriebsstunden nicht gespeichert und sind somit fehlerhaft.

#### 1.1.9 Sensor-Fehler

Einstellung zur Auswahl, ob Sensorfehler die Bestrahlung abbrechen oder nicht.

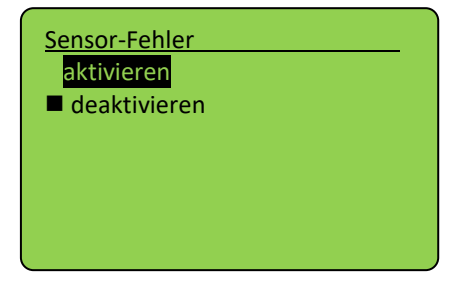

#### 11.5.1 Ober- und Untergrenze jedes Spektralbereiches\*

Die Bestrahlungsstärke wird bei dosisgesteuerten Bestrahlungen automatisch überwacht und die Bestrahlung bei Unter- oder Überschreitung von festgelegten Bestrahlungsstärken beendet. Zum Beispiel:

| Oberer Grenzwert UVC        |  |
|-----------------------------|--|
| Set in [mW/cm²]<br>200.0000 |  |

Um die Grenzwerte zu bestimmen setzen Sie die Obergrenze auf 200 mW/cm<sup>2</sup> und die Untergrenze auf 0 mW/cm<sup>2</sup>.

In diesem Fall kann kein Fehler auftreten (wenn der Kalibrierungsfaktor auf 1.000 gesetzt ist). Notieren Sie die erreichte Bestrahlungsstärke nach einer ausreichenden Aufwärmzeit von ca. 30 Minuten. Es wird empfohlen die Ober- und Untergrenze z.B. auf ±25% des Sensorwertes einzustellen.

Starke Schwankungen der Messwerte klingen im Laufe der Aufwärmung der Lampen ab. Durch die Sicherheitszeiten werden Bestrahlungen in dieser Zeit nicht abgebrochen.

#### 11.5.2 Sicherheitszeiten

#### Verzögerung

Die Verzögerungszeit gibt an, ab wann der UV-MAT die aktuelle Bestrahlungsstärke mit den Grenzwerten vergleicht. Sie sollte lange genug sein, dass die Lampen eine konstante Bestrahlungsstärke erreichen.

### Maximalzeit

Die Maximalzeit ist eine Sicherheitsfunktion. Nach dem Erreichen dieser Zeit wird die Bestrahlung gestoppt.

### Totzeit

Die Totzeit (Wartezeit) gibt die Zeit an, wann nach der letzten Bestrahlung eine neue Bestrahlung gestartet werden kann. Die Zeit sollte lange genug sein, dass eine Doppelbestrahlung ausgeschlossen ist. Manche Lampen benötigen zudem eine Abkühlzeit. Die Totzeit muss auf mindestens 3 Sekunden gesetzt werden.

# 12 USB-Protokollierung\* und REMOTE-Betrieb\*

Der UV-MAT überträgt automatisch alle Daten, wenn USB auf aktiv gesetzt wird. Die Kommunikation findet als ASCII-Kommunikation statt.

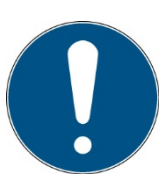

Die Kommunikation ist nach der Initialisierung verfügbar. Je nach Version kann die Initialisierung einige Sekunden dauern.

#### **Definitionen:**

- Baudrate: 115200 Baud
- Parität: Keine
- Daten-Bits: 8
- Stop-Bit: 1

Bei der Einstellung USB-Aktiv sendet der UV-MAT in regelmäßigen Abständen, z.B. jede Sekunde, Statusinformationen. Die folgende Software gibt ein Beispiel für die Datenerfassungsfunktionen:

| A COM Log     | g - Version 1.4 |                                                                                                    | -     |   | ×    |
|---------------|-----------------|----------------------------------------------------------------------------------------------------|-------|---|------|
| Settings      |                 | Communication protocol                                                                                                    |       |   |      |
| Port Name:    | СОМЗ            | 28.08.2020 14:53:06 [PSTART]Start of measurement:                                                                                                   |       |   | ^    |
| Baud Bate:    | 115200          | Dose controlled                                                                                                    |       |   |      |
| Data Bite     | 8               |                                                                                                    |       |   |      |
| Date ons.     | Nana            | Sensor 1:                                                                                                    |       |   |      |
| Panty:        | None V          | UVA+                                                                                                    |       |   |      |
| Stop Bits:    | Une 🗸           | Senal Number: 00121<br>Ture Number: 91444E                                                                                                    |       |   |      |
|               | Save setup      | Calib date: 03.12.2019                                                                                                    |       |   |      |
| [             | Disconnect      | Calib. factor: 0.00204                                                                                                    |       |   |      |
| R             | ecord mode      | Calib. unit: mW/cm2                                                                                                    |       |   |      |
|               | Clear view      | Amplifiers f.: 101.0                                                                                                    |       |   |      |
|               | TX Mode         | amp. down limit(S.L.Op2). 20.08.2020 14:55.00 0.9                                                                                                   |       |   |      |
|               |                 | Wavelength range: 330nm-455nm                                                                                                    |       |   |      |
|               |                 | Offset 1: 0.007                                                                                                    |       |   |      |
|               |                 | 28.08.2020 14:53:06 Offset 2: 0                                                                                                    |       |   |      |
|               |                 | Manu.Date: 02.04.2019<br>Memon/NR 1                                                                                                    |       |   |      |
|               |                 | OpHours: 22 h                                                                                                    |       |   |      |
|               |                 | OpH. Kalib: 22 h                                                                                                    |       |   |      |
|               |                 | OpH. Meas.: 20 h                                                                                                    |       |   |      |
|               |                 | 28.08.2020 14:53:06 Max. Temp.: 32.0 C<br>Min. Tamp - 20.2 C                                                                                        |       |   |      |
|               |                 |                                                                                                    |       |   |      |
|               |                 | Sensor 2:                                                                                                    |       |   | ~    |
| Logfile path  |                 |                                                                                                    |       | B | mwee |
| C:\Users\Para | avia\Desktop\   |                                                                                                    |       |   |      |
| 📣 COM Log     | g - Version 1.4 |                                                                                                    | -     |   | ×    |
| Settings      |                 | Communication protocol                                                                                                    | _     | _ |      |
| Port Name:    | COM3 ~          | Target dose:                                                                                                    |       |   | ^    |
| Baud Rate:    | 115200 ~        | Sensor1: 0,1000 [mW/cm2]                                                                                                    |       |   |      |
| Data Bits:    | 8 ~             | Sensor2: 0,0500 [mW/cm2]                                                                                                    |       |   |      |
| Parity:       | None ~          | Channel control: Sensor1 controls CH1&CH2                                                                                                    |       |   |      |
| Stop Bits:    | One v           | Decimal separator: [,]                                                                                                    |       |   |      |
|               | Cause and in    | USB sending interval [sec]: 1                                                                                                    |       |   |      |
|               | Jave setup      | DDD-UU-MM-SS Sensor 1 Dower CH1 (9/1 Irradiance ImM/em2) Dece [Uem2] Concer 2 Dower CH2                                                             | ro/ 1 |   |      |
|               | Disconnect      | Irradiance [mW/cm2] Dose [J/cm2]                                                                                                    | [/0]  |   |      |
| R             | ecord mode      | 28.08.2020 14:53:06 000:00:00 UVA+ 99 0,00 0,0000 UVA 5 0,00 0,0000                                                                                 |       |   |      |
|               | Clear view      | 28.08.2020 14:53:08 000:00:00:01 UVA+ 99 0,84 0,0004 UVA 5 1,33 0,0007                                                                              |       |   |      |
|               | TX Mode         | 28.08.2020 14:53:09 000:00:02 UVA+ 99 1,47 0,0019 UVA 5 2,41 0,0031                                                                                 |       |   |      |
|               |                 | 28.08.2020 14:53:11 000:00:00:00:00 UVA+ 99 1,40 0,0034 UVA-5 2,41 0,0035                                                                           |       |   |      |
|               |                 | 28.08.2020 14:53:12 000:00:05 UVA+ 99 1,45 0,0063 UVA 5 2,39 0,0103                                                                                 |       |   |      |
|               |                 | 28.08.2020 14:53:13 000:00:00:06 UVA+ 99 1,45 0,0077 UVA 5 2,40 0,0127                                                                              |       |   |      |
|               |                 | 28.08.2020 14:53:14 000:00:07 UVA+ 99 1,45 0,0092 UVA 5 2,39 0,0151                                                                                 |       |   |      |
|               |                 | 28.08.2020 14:53:16 000:00:00:00:00 UVA+ 99 1,46 0,0121 UVA 5 2,40 0,0175                                                                           |       |   |      |
|               |                 | 28.08.2020 14:53:17 000:00:00:10 UVA+ 99 1.46 0.0136 UVA 5 2.40 0.0223                                                                              |       |   |      |
|               |                 | 28.08.2020 14:53:18 000:00:00:11 UVA+ 99 1,46 0,0150 UVA 5 2,40 0,0247                                                                              |       |   |      |
|               |                 | 28.08.2020 14:53:19 000:00:012 UVA+ 99 1,46 0,0165 UVA 5 2,40 0,0271                                                                                |       |   |      |
|               |                 | 28.08.2020 14:53:20 000:00:00:13 UVA+ 99 1,46 0,0179 UVA 5 2,40 0,0295                                                                              |       |   |      |
|               |                 | 28.08.2020 14:53:22 000:00:00:14 0 VA* 38 1,40 0,0184 0 VA 3 2,41 0,0319<br>28.08.2020 14:53:22 000:00:00:1510/Δ+ 00 1.46 0.0201 10/Δ 5 2.41 0.0332 |       |   | ~    |
|               |                 |                                                                                                    |       |   |      |

Der Remotebetrieb wird benötigt wenn der UV-MAT und die BSH-02 über eine USB-Schnittstelle angesteuert werden soll. Der Remotebetrieb kann über den Schalter an der Rückseite des UV-MATs ausgewählt werden. Im Remotebetrieb ist eine Bedienung am Gerät nicht möglich.

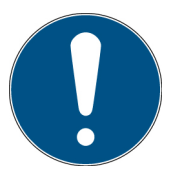

Der Remotebetrieb wird durch den rückseitigen Schalter ausgewählt. Der Schalter muss beim Starten des UV-MATs aktiv sein.

Nach Erfolgreicher Initialisierung wird der Remotebetrieb wie folgt angezeigt:

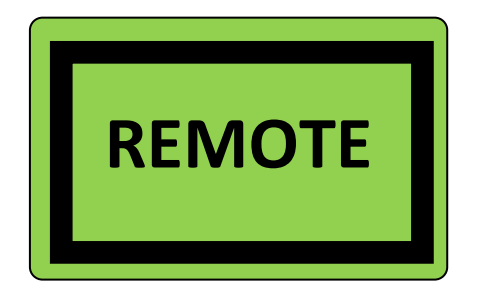

# 12.1 Software-Installation

#### Für die Installation gehen Sie bitte wie folgt vor:

- 1.) Trennen Sie ggf. die Verbindung des UV-MAT mit dem PC.
- 2.) Starten Sie die Installation mit "setup.exe" in den Stammdaten der Software-CD. Folgen Sie den Anweisungen des Installationsprogramms.

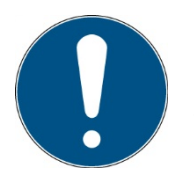

Die Treiberinstallation wird automatisch als virtueller COM-Port ausgeführt.

3.) Nach Abschluss der Installation verbinden Sie die UV-MAT mit dem PC. Die UV-MAT ist als virtuelle, serielle Schnittstelle integriert. Die Treiberinstallation wird unter Windows 7 automatisch ausgeführt.

#### 12.2 Verbindung mit dem PC herstellen

Verbinden Sie die UV-MAT mit dem PC und schalten Sie ihn ein. Auf dem Bildschirm erscheint die Meldung "REMOTE".

Sobald die UV-MAT ist mit dem PC verbunden, er reagiert nicht auf jeden Tastendruck. Trennen Sie die Verbindung mit dem PC und der UV-MAT arbeitet autonom weiter.

# 13 Software – UV-MAT Control\*

Die Software "UV-MAT Control" dient zum Steuern der BS-03 mit UV-MAT mit dem PC. Die Software ermöglicht es:

- Lampenkanäle an- und auszuschalten
- Die Leistung (der Lampenkanäle) zu ändern
- Einen Timer für die Lampenkanäle zu verwenden
- Eine Dosis für die Lampenkanäle zu verwenden
- Einstellungen als Presets zu speichern und zu laden (softwareseitig)

Die Software ist in mehrere Bereiche aufgeteilt. Am untersten Rand der Software befindet sich eine Statusleiste mit verschiedenen Hinweisen.

| 2  | 🖁 UV-Mat C       | Control 1.0.1.0  |                  |                    |                   |                  |                    |                                                  | -      |                     | ×              |
|----|------------------|------------------|------------------|--------------------|-------------------|------------------|--------------------|--------------------------------------------------|--------|---------------------|----------------|
| 10 | psylec Dr. Gröbe | UV               | /-Mat: 01        | 234 / V1.0         |                   |                  |                    | Trennen                                          |        | Hilfe<br>Screenshot |                |
|    |                  |                  |                  | Rezept:            | testUVMATControll |                  |                    | – Sensor 1: UVA<br>Bestrahlungsstärke:           | 1,873  | mW/c                | m²             |
|    |                  | Leistung Kanal 1 | Sollwert Kanal 1 | Betriebsmodus      | Leistung Kanal 2  | Sollwert Kanal 2 | Betriebsmodus      | aktuelle Dosis:                                  | 0,000  | mJ/cr               | n²             |
|    | ▶ 1              | 2 %              | 5                | s -                | 8 %               | 5,0              | mJ/cm <sup>2</sup> |                                                  |        |                     |                |
|    | 2                | 7 %              | 5,0              | mJ/cm <sup>2</sup> | 3 %               | 5,0              | mJ/cm <sup>2</sup> | Sensor 2: UVBB                                   |        |                     |                |
|    | 3                | 6%               | 5.0              | -                  | 4 %               | 5.0              | mJ/cm <sup>2</sup> | Bestrahlungsstärke:                              | 2,067  | mW/c                | m²             |
|    | 4                | ۵۲ C<br>۸ ۲      | 5,0              | mJ/cm*             | 5%                | 10,0             | mJ/cm*             | aktuelle Dosis:                                  | 0.000  | m.l/cr              | n <sup>2</sup> |
|    | 6                | 3 %              | 5                | s T                | 7%                | 5                | s –                |                                                  | 0,000  | morei               | . 1            |
|    | En               | ifemen           | Hinzufügen       |                    |                   | Rezept laden     | Rezept speichen    | Start<br>Abbrech<br>Step<br>Kanal 1:<br>Kanal 2: | •<br>• |                     |                |
|    |                  |                  |                  |                    |                   |                  |                    | Tür: -                                           | COM1   | Verbunde            | n .            |

Die Funktionen werden nachfolgend beschrieben:

#### Oben

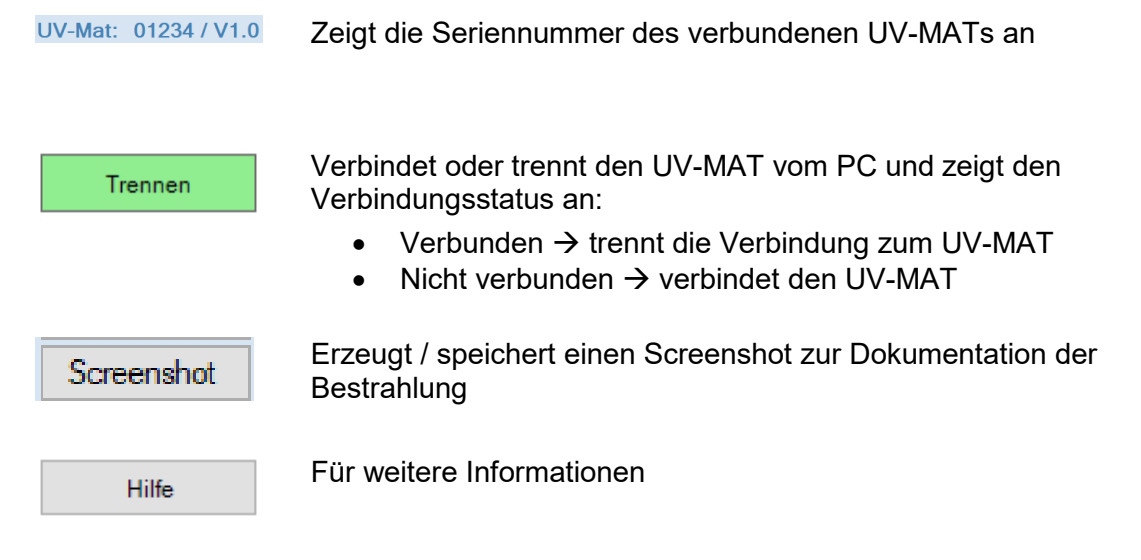

#### Gerätekontrolle

Der linke Bereich der Software dient der Steuerung und Kontrolle. Hier wird eine Übersichtstabelle mit allen Leistungen, Zeiten und Dosiswerte für die Kanälen angezeigt.

|   |   |                                                 |     | Rezept:            | testUVMATControll                           |      |                    |       |  |
|---|---|-------------------------------------------------|-----|--------------------|---------------------------------------------|------|--------------------|-------|--|
|   |   | Leistung Kanal 1 Sollwert Kanal 1 Betriebsmodus |     |                    | Leistung Kanal 2 Sollwert Kanal 2 Betriebsm |      |                    | modus |  |
| ۲ | 1 | 2 %                                             | 5   | s 🔻                | 8 %                                         | 5.0  | mJ/cm <sup>2</sup> | -     |  |
|   | 2 | 7 %                                             | 5,0 | mJ/cm <sup>2</sup> | 3 %                                         | 5.0  | mJ/cm <sup>2</sup> | -     |  |
|   | 3 | 6 %                                             | 5,0 | -                  | 4 %                                         | 5.0  | mJ/cm <sup>2</sup> | -     |  |
|   | 4 | 5 %                                             | 5,0 | mJ/cm <sup>2</sup> | 5 %                                         | 10.0 | mJ/cm <sup>2</sup> | -     |  |
|   | 5 | 4 %                                             | 5   | s 🔻                | 6 %                                         | 10   | S                  | -     |  |
|   | 6 | 3 %                                             | 5   | s 🔻                | 7 %                                         | 5    | S                  | -     |  |

Die Tabelle dient zur Auswahl der Kanäle, zur Anzeige der aktuell eingestellten Leistung Intensität und zur Anzeige des Kanalstatus.

Aus der rechten Seite befinden sich verschiedene Kontrollfunktionen für die Bestrahlung zusammen mit den Start- / Abbruch-Button.

| -Sensor 1: UVA |         |       |                    |
|----------------|---------|-------|--------------------|
| Bestrahlungs   | stärke: | 0,369 | mW/cm²             |
| aktuelle Dosi  | S:      | 1,930 | mJ/cm²             |
| Sensor 2: UVB  | В       |       |                    |
| Bestrahlungs   | stärke: | 1,029 | mW/cm <sup>2</sup> |
| aktuelle Dosi  | s:      | 3,742 | mJ/cm²             |
|                |         |       |                    |
|                |         |       |                    |
|                | Start   |       |                    |
|                | Start   |       |                    |
|                | Abbrech | ien   |                    |
|                |         |       |                    |
|                | Step 1  | / 6   |                    |
|                |         |       |                    |
| Kanal 1:       |         |       | Zeit               |
| Kanal 2:       |         |       | Dosis              |

Der Ablauffortschritt wird in der Tabelle angezeigt:

|   |   | Leistung Kanal 1 | Sollwert Kanal 1 | Betriebsmodus      | Leistung Kanal 2 | Sollwert Kanal 2 | Betriebsmodus      |   |
|---|---|------------------|------------------|--------------------|------------------|------------------|--------------------|---|
| ▶ | 1 | 2 %              | 5                | s 🔻                | 8 %              | 5,0              | mJ/cm <sup>2</sup> | • |
|   | 2 | 7 %              | 5,0              | mJ/cm <sup>2</sup> | 3 %              | 5,0              | mJ/cm <sup>2</sup> | • |
|   | 3 | 6 %              | 5,0              | mJ/cm <sup>2</sup> | 4 %              | 5.0              | mJ/cm <sup>2</sup> | • |
|   | 4 | 5 %              | 5,0              | mJ/cm <sup>2</sup> | 5 %              | 10.0             | mJ/cm <sup>2</sup> | • |
|   | 5 | 4 %              | 5                | s -                | 6 %              | 10               | s                  | • |
|   | 6 | 3 %              | 5                | s -                | 7 %              | 5                | s                  | • |

In der Tabelle wird der Prozessschritt definiert. Beispiel:

Kanal 1 2% Leistung für 5 s, Kanal 2 8% Leistung für eine Dosis von 5 mJ/cm<sup>2</sup>

#### Software-Taskleiste

Am untersten Rand der Software befindet sich eine Leiste mit verschiedenen Funktionen: Der rechte Bereich der Leiste dient dazu Fehler und Meldungen anzuzeigen

Fehler und Meldungen erscheinen 3 s lang in der Anzeige, Fehler werden in rot unterlegt. Die letzten zehn Meldungen werden hier beim Verweilen mit dem Mauszeiger angezeigt.

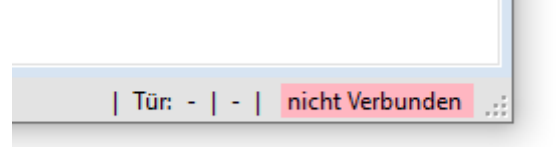

Der linke Bereich dient dazu Stausmeldungen anzuzeigen

П

|   | Entfemen                                                                                                    | Hinzufügen |  |  |
|---|----------------------------------------------------------------------------------------------------|------------|--|--|
| _ | 06.05.2020 14:47:11: Bestrahlung gestartet<br>06.05.2020 14:48:30: Bestrahlung fertig<br>06.05.2020 14:48:42: Fehler in der Kommunikation mit den Sensoren.<br>06.05.2020 14:48:42: Getrennt |            |  |  |

#### 13.1 Arbeiten mit der Software

Stellen sie sicher dass der UV-MAT mit dem PC verbunden und die BS-03 eingeschaltet ist. Bitte beachten sie dass sich das Gerät im Remote-Modus befinden muss, so dass auf dem Display REMOTE zu lesen ist.

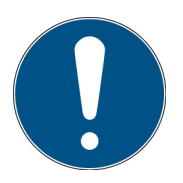

Der Remotebetrieb wird durch den rückseitigen Schalter ausgewählt. Der Schalter muss beim Starten des UV-MATs aktiv sein.

Beim Öffnen der Software verbindet sich ein der UV-Mat automatisch.

|   | Start           |  |
|---|-----------------|--|
|   | Abbrechen       |  |
|   |                 |  |
|   | Entfernen       |  |
| ī | Hinzufügen      |  |
|   |                 |  |
| _ | Rezept laden    |  |
|   | Rezept speichen |  |

Durch Drücken von Start wird die Bestrahlung mit dem eingestellten Ablauf gestartet.

Durch Drücken von Abbruch wird die Bestrahlung mit dem eingestellten Ablauf abgebrochen.

Hier können Schritte durch Markieren eine Zeile entfernt oder neue Schritte eingefügt werden.

Hier können voreingestellte "Preset" / "Rezepte" geladen und gespeichert werden

Presets:

Presets werden als \*.csv Datei gespeichert und können ggf. auch in einem Editor betrachtet werden. Beispiel:

# 14 Technische Daten

| Allgemeine Daten BSH-02       |                                                                         |  |
|-------------------------------|-------------------------------------------------------------------------|--|
| Umgebungstemperatur           | +15 bis 30 °C                                                           |  |
| Lagertemperatur               | +5 bis +60 °C                                                           |  |
| Aufbauart                     | Tischgerät                                                              |  |
| Maße Bestrahlungskammer       | ca. 58 cm x 40 cm x 49 cm (L x T x H)                                   |  |
| Gewicht                       | 31 kg                                                                   |  |
| Leistungsaufnahme, max        | 1300 W                                                                  |  |
| Bestrahlungsfläche            | 50 x 32 cm                                                              |  |
| Innenhöhe                     | 22 cm                                                                   |  |
| Kühlung                       | Forcierte Luftkühlung                                                   |  |
| Maximale Gehäusetemperatur    | < 60 °C                                                                 |  |
| Geräuschemission              | Lpa < 70 dB am Arbeitsplatz im normalen<br>Betrieb nach DIN 45635 T. 19 |  |
| Betriebspannung und –frequenz | Siehe Typenschild                                                       |  |
| Anschluss UV-MAT              | rückseitiger mehrpoliger Anschluss                                      |  |

| Aufbaulage, Mindestabstände BSH-02 |            |  |
|------------------------------------|------------|--|
| Aufbaulage                         | horizontal |  |
| Mindestabstände, oben              | 4 cm       |  |
| Mindestabstände, seitlich          | 4 cm       |  |

| Allgemeine Daten UV-MAT       |                                              |  |
|-------------------------------|----------------------------------------------|--|
| Umgebungstemperatur           | 0 bis 30 °C                                  |  |
| Lagertemperatur, ca.          | 0 bis +60 °C                                 |  |
| Luftfeuchte                   | 0% bis 80% rel. Feuchte, nicht kondensierend |  |
| Maße, ca.                     | 250 x 185 x 100 mm³ (L x B x H)              |  |
| Gewicht                       | ca. 2,6 kg                                   |  |
| Maximale Gehäuse-Temperatur   | < 60 °C                                      |  |
| Kühlung                       | Luftkühlung                                  |  |
| Betriebspannung und -frequenz | DC 24V (über Bestrahlungskammer)             |  |
| Maximale Eingangsleistung     | ca. 12 W                                     |  |
| Anschluss Bestrahlungskammer  | rückseitiger mehrpoliger Anschluss           |  |
| Sensoreingang                 | 2 Stück                                      |  |

| Allgemeine Daten UV-MAT   |                                                                                          |  |
|---------------------------|------------------------------------------------------------------------------------------|--|
| PC Verbindung             | USB 2.0                                                                                  |  |
| Virtueller Serieller Port | Baud: 115200                                                                             |  |
|                           | Databits: 8                                                                              |  |
|                           | Parity: None                                                                             |  |
|                           | Stop Bits: 1                                                                             |  |
| Display                   | grafisch, 128 x 64 px                                                                    |  |
| Dosis berechnung          | für alle Bestrahlungsstärkemesswerte<br>> 0,1 mW/cm² zur Vermeidung von<br>Offsetfehlern |  |

| UV-MAT PIN |      |  |
|------------|------|--|
| Code       | 7243 |  |

| USB- / Hardware- Software Anforderungen |                                         |  |
|-----------------------------------------|-----------------------------------------|--|
| PC Anforderungen                        | min Intel CORE i3, 2 GB Ram, >40 Gb HDD |  |
| Betriebssystem                          | Windows 10 with .NET Framework > 4.0    |  |

| Aufbaulage, Mindestabstände, UV-MAT |                        |  |
|-------------------------------------|------------------------|--|
| Aufbaulage                          | Tischgerät, horizontal |  |
| Mindestabstände, oben               | 2 cm                   |  |
| Mindestabstände, seitlich           | 2 cm                   |  |

| Firmwareversion |       |  |
|-----------------|-------|--|
| Firmwareversion | 1.0.4 |  |

| Inertbox*                |                                        |  |
|--------------------------|----------------------------------------|--|
| Maße                     | 404 mm x 313 mm x 111 mm               |  |
| Bestrahlungsfenster      | 350 mm x 270 mm                        |  |
| Luftein- und Luftauslass | Schlauchanschluss: Durchmesser 10 mm   |  |
| Evakuierbar              | Nein                                   |  |
| Max Eingangsdruck        | 0,2 bar, Gasauslass nicht verschließen |  |

| Anschlüsse               |                                                                        |
|--------------------------|------------------------------------------------------------------------|
| Elektrisch               | UV-MAT (rückseitiger Hartingstecker)<br>Netzleitung, rückseitig        |
| Radiometrisch            | Durchführung für UV-Sensor                                             |
| Stickstoff               | Ein und Ausgang als Festo<br>Steckverchraubung, d = 10 mm, Typ: NPQH-H |
| Zulässiger Eingangsdruck | 3 bar                                                                  |

| TECHNISCHE DATEN SENSOREN (TYPISCH) |                           |  |  |
|-------------------------------------|---------------------------|--|--|
| Messbereich                         | 0 - 1 W/cm²               |  |  |
| Auflösung                           | 0,001 mW/cm²              |  |  |
| Dosismessbereich                    | 0 - 100 MJ/cm²            |  |  |
| Beleuchtungsstärkemessb.            | 0 - 500.000 lx            |  |  |
| Dynamikbereich                      | bis zu 10 <sup>7</sup>    |  |  |
| AD-Wandlung                         | 24 bit                    |  |  |
| Temperatursensor                    | integriert                |  |  |
| Abmessungen                         | Ø 40 mm, h 35 mm          |  |  |
| Optische Fläche                     | Ø 6 mm                    |  |  |
| Gewicht                             | 160 g                     |  |  |
| Anschlusskabel                      | 2 m                       |  |  |
| Betriebstemperatur                  | 0 bis 40 °C               |  |  |
| Lagertemperatur                     | -20 bis 60 °C             |  |  |
| Luftfeuchtigkeit                    | <80%, nicht kondensierend |  |  |

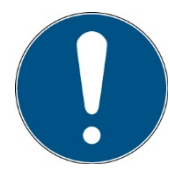

Die technischen Daten für Sonderversionen können abweichen und sind den Anlagen zu den Sonderversionen zu entnehmen.

| Spektralbereiche der Sensoren |              |
|-------------------------------|--------------|
| UVC                           | 200 - 280 nm |

| UV-Lampen / Lampen |                                             |
|--------------------|---------------------------------------------|
| Spektralbereich    | Lampentyp                                   |
| UVC                | UVI 140 U, ozonfrei oder ozonzeugend, 150 W |
| Anzahl der Lampen  | 5                                           |

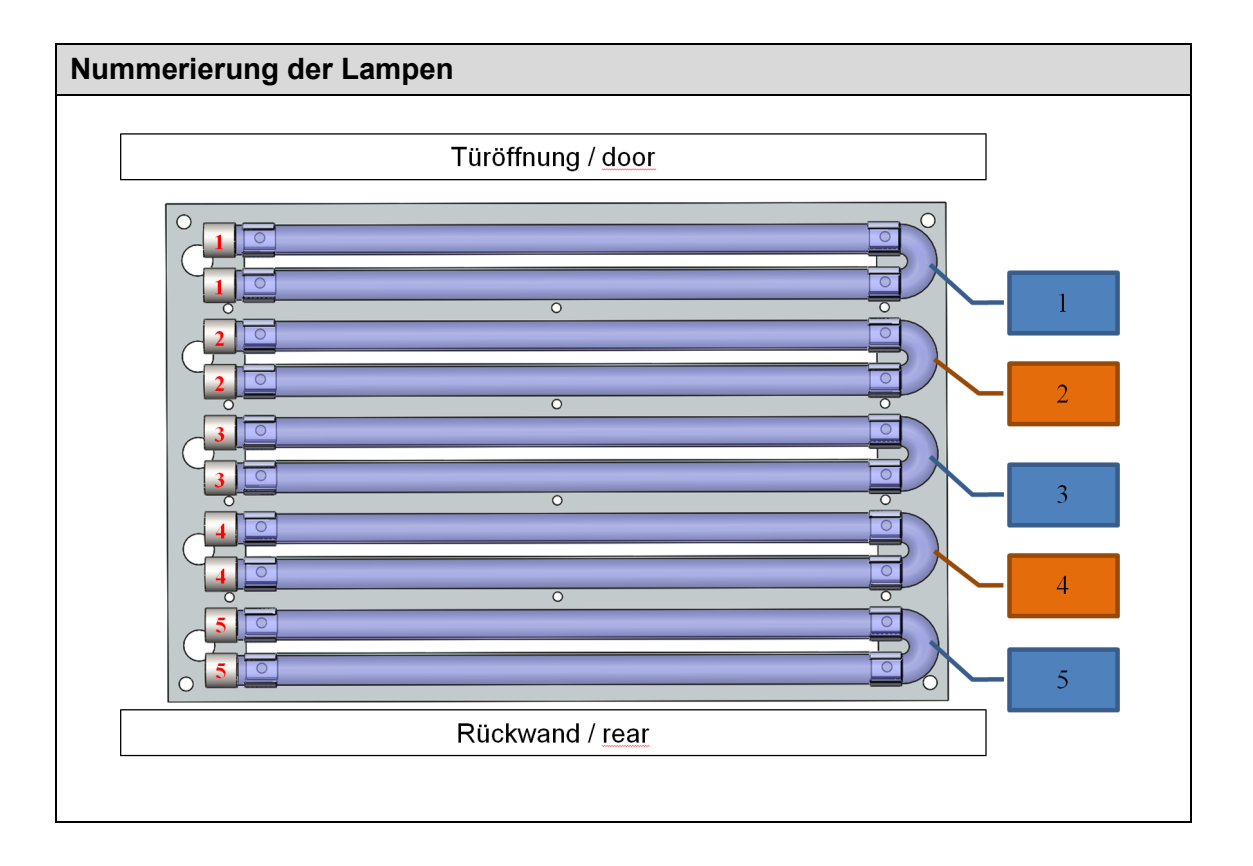

| Be | estrahlungsverteilung, relativ, beispielhaft |                |       |                    |        |        |        |        |        |        |        |        |        |        |
|----|----------------------------------------------|----------------|-------|--------------------|--------|--------|--------|--------|--------|--------|--------|--------|--------|--------|
|    |                                              |                |       | Breite: X-Richtung |        |        |        |        |        |        |        |        |        |        |
|    |                                              | Pos.<br>Sensor | 40 mm | 80 mm              | 120 mm | 160 mm | 200 mm | 240 mm | 280 mm | 320 mm | 360 mm | 400 mm | 440 mm | 480 mm |
|    |                                              | 40 mm          | 53%   | 59%                | 68%    | 84%    | 84%    | 89%    | 92%    | 94%    | 92%    | 87%    | 83%    | 79%    |
|    |                                              | 80 mm          | 55%   | 62%                | 71%    | 89%    | 87%    | 93%    | 96%    | 97%    | 95%    | 91%    | 87%    | 83%    |
|    | 50                                           | 120 mm         | 58%   | 65%                | 73%    | 90%    | 91%    | 96%    | 99%    | 100%   | 98%    | 94%    | 91%    | 87%    |
|    | Richtun                                      | 160 mm         | 59%   | 65%                | 74%    | 90%    | 91%    | 96%    | 99%    | 100%   | 99%    | 95%    | 92%    | 88%    |
|    | ïefe: Y-F                                    | 200 mm         | 58%   | 64%                | 73%    | 90%    | 90%    | 95%    | 98%    | 98%    | 98%    | 94%    | 91%    | 87%    |
|    | н                                            | 240 mm         | 56%   | 61%                | 70%    | 86%    | 85%    | 91%    | 92%    | 94%    | 93%    | 90%    | 87%    | 84%    |
|    |                                              | 280 mm         | 52%   | 58%                | 65%    | 80%    | 80%    | 82%    | 87%    | 88%    | 88%    | 86%    | 81%    | 77%    |
|    |                                              | 320 mm         | 49%   | 54%                | 63%    | 76%    | 76%    | 79%    | 83%    | 83%    | 84%    | 83%    | 77%    | 70%    |

Die Verteilung ist wie folgt dargestellt:

Die Vorderkante der Kammer (Türe) befindet sich am unteren Ende des Diagramms. Der Rasterabstand beträgt 4 cm. Spektren, relativ

# 15 Wartung

Schalten Sie die Bestrahlungskammer mit dem Netzschalter aus. Ziehen Sie den Netzstecker aus der Steckdose.

Das BSH-02 ist ein kombiniertes System, das als Wartung nur Reinigung, Lampenaustausch und Neukalibrierung benötigt.

Für die Reinigung empfehlen wir, diese nur auf Anfrage und nicht regelmäßig durchzuführen, da die Seitenspiegel und die Sensorfläche kratzempfindlich sind.

Bitte verwenden Sie Isopropanol in einer UV-IR-Qualität, um den Sensor/die Sensoren zu reinigen.

Die Spiegel werden NUR NACH BEDARF mit Druckluft oder Isopropanol und einem sehr weichen Papiertuch gereinigt.

Die Glasplatten werden NACH BEDARF mit Druckluft oder Isopropanol und einem sehr weichen Papiertuch gereinigt.

Auch UV-Lampen werden mit Druckluft oder Isopropanol und einem sehr weichen Papiertuch gereinigt.

Da es sich um ein kombiniertes System handelt, benötigen wir im Falle einer Reparatur möglicherweise BSH-02 und UV-MAT. Einige Ersatzteile können vom Kunden geändert werden. Beachten Sie, es wird nicht empfohlen, andere Teile als UV-Lampen selbst zu wechseln. Die Garantie auf Ersatzteile wird nur dann gewährt, wenn die Installation und der Service von uns durchgeführt wird.

Für die Rekalibrierung benötigen wir nur den Sensor.

Die folgende Tabelle enthält einige Wartungsschritte als Empfehlung:

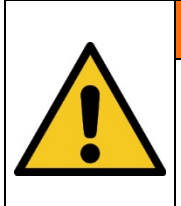

**A** WARNUNG

Verletzungsgefahr! Gefahr von Verbrennungen!

Während der Bestrahlung kann die Lampentemperatur bis zu ca.

150° C.

|         | Gefahr von Schäden                                                                                                    |
|---------|----------------------------------------------------------------------------------------------------|
|         | Hautfett und Schmutz sind im UV- und sichtbaren Spektralbereich<br>absorbierend.                                                                                                    |
| <b></b> | <ul> <li>Vermeiden Sie Fingerabdrücke auf den optischen Komponenten,<br/>Sensoroberflächen, Lampen und Reflektoren. Falls erforderlich,<br/>müssen die Komponenten sorgfältig mit Isopropanol gereinigt<br/>werden.</li> </ul> |

| Nein.          | Wartungsgegenstand                                         | Verfahren                                                                                                    | Empfohlene<br>Frequenz |
|----------------|------------------------------------------------------------|----------------------------------------------------------------------------------------------------|------------------------|
| 1              | Allgemeine<br>Überprüfung und<br>Reinigung der<br>Maschine | Reinigung der Unterseite des Innenraums der<br>Bestrahlungskammer. Staubabsaugung,<br>Rostprüfung, Prüfung auf abgeschälte Farbe,<br>Leckagen, gebrochene Schalter und<br>beschädigte Abdeckungen, ggf. ersetzen Sie<br>diese.                                                                      | Halbjährlich           |
| 2              | Sensorprüfung                                              | 1. Sensoren prüfen, müssen frei von Schmutz<br>sein, sonst reinigen / neu kalibrieren.                                                                                                    | Monatlich              |
|                |                                                            | Visuelle Inspektion von Spiegeln. Die<br>Spiegel müssen sauber sein. Kleine<br>Verschmutzungen können akzeptiert<br>werden, da die Spiegel kratzempfindlich<br>sind. Reinigung nur nach Bedarf.                                                                                                    | Monatlich              |
| 3              | Reinigung optischer<br>Komponenten                         | Falls eine Reinigung erforderlich ist, verwenden<br>Sie Druckluft oder Isopropanol (UV-IR-Qualität)<br>und ein sehr weiches Papiertuch. Weicher,<br>sauberer Spiegel von links nach rechts, von<br>oben nach unten. Muss frei von Rissen und<br>Verschmutzungen sein, sonst durch neue<br>ersetzen. | nach Bedarf            |
| 4              | Prüfung des<br>Türkontakts                                 | Verifizieren und überprüfen Sie den Türkontakt<br>anhand seines physischen Erscheinungsbildes.<br>Ersetzen Sie diesen gegebenenfalls.                                                                                                    | Halbjährlich           |
| 5              | Überprüfung der<br>Intensität                              | Prüfen und ermitteln Sie die tatsächliche<br>Bestrahlungsstärke mit Hilfe eines UV-Sensors<br>(muss kalibriert werden).                                                                                                    | Monatlich              |
| 6              | Lampenwechsel                                              | Tauschen Sie UV-Lampen aus, wenn die<br>Bestrahlungsstärke nicht hoch genug ist.                                                                                                    | nach Bedarf            |
| 7 Kalibrierung |                                                            | 1. Überprüfung der Kalibrierung durch<br>Vergleichsmessung oder Kalibrierdatum.                                                                                                    | Jährlich               |
|                |                                                            | 2. Senden Sie den Sensor an den Hersteller, wenn eine Nachkalibrierung erforderlich ist.                                                                                                    |                        |
| 8              | Überprüfung der<br>Verkabelung                             | Überprüfen Sie alle Kabelverbindungen auf mögliche Schäden oder Wackelkontakte. Ersetzen Sie diese gegebenenfalls.                                                                                                    | Alle 6Wochen           |
| 9              | Reinigung                                                  | Reinigen Sie das Maschinengehäuse (außen)<br>mit einem trocken Tuch, um Staub und<br>Schmutz zu entfernen.                                                                                                    | Halbjährlich           |

Führen Sie Reinigungsarbeiten am Sensor nur nach Bedarf durch. Dadurch erhalten Sie die bestmögliche Stabilität. Reinigen Sie ausschließlich mit Isopropanol (UV-IR-GRADE), mit ölfreier Druckluft oder mit sauberen, fusselfreien Tüchern.

Tragen Sie saubere, fusselfreie Handschuhe.

Das Reinigungsmittel nur auf das Tuch auftragen, nur anfeuchten.

Das Reinigungsmittel könnte ins Innere gelangen und Sachschäden verursachen.

Wischen Sie mit wenig Druck, kreisend über die Oberflächen.

Entfernen Sie anschließend alle Reste des Reinigungsmittels.

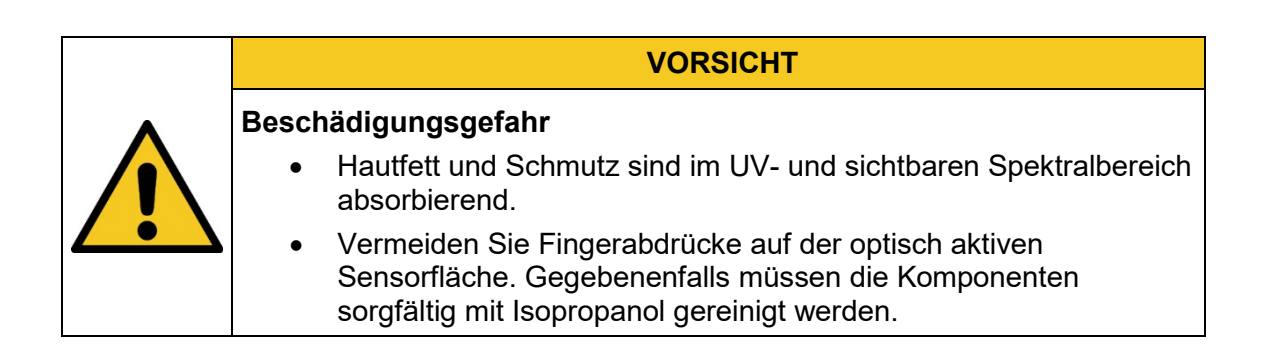

# 15.1 Kalibrierung

Wir empfehlen die verwendeten Sensoren jedes Jahr vom Hersteller kalibrieren zu lassen, um genaue Messergebnisse zu gewährleisten.

# 15.2 Fehler / Fehlfunktionen

Die folgenden Hinweise und Fehlermeldungen richten sich an den Benutzer. Die Hinweise sollen helfen, den ordnungsgemäßen Betrieb sicherzustellen. Zu diesem Zweck werden mögliche Ursachen und Abhilfen aufgezeigt.

| Funktion / Anzeige                                            | Bedeutung                                      | Aktionen                                                          |
|---------------------------------------------------------------|------------------------------------------------|-------------------------------------------------------------------|
| Lüfter läuft nach dem<br>Einschalten der Bestrahlung<br>nicht | Keine<br>Versorgungsspannung                   | Kabel und Anschlüsse<br>prüfen.<br>Versorgungsspannung<br>prüfen. |
| System reagiert nicht                                         | Falscher Modus, zeigt<br>REMOTE                | Trennen des USB-Kabels                                            |
| Die Bestrahlungsstärke ist zu gering                          | Lampen gealtert                                | Lampen austauschen                                                |
|                                                               | Lampen verschmutzt                             | Reinigen (z.B. mit<br>ISOPROPYL)                                  |
|                                                               | Lampen nicht korrekt<br>parametriert / gedimmt | Leistung einstellen (2-100%)                                      |
|                                                               | Sensorfehler                                   | Sensor überprüfen oder neu kalibrieren                            |

# 16 Ersatzteile

Wenden Sie sich bei Ersatzbestellungen an:

Opsytec Dr. Gröbel GmbH Am Hardtwald 6-8 76275 Ettlingen Germany Phone +49 - 7243 - 94 783 - 50 Fax +49 - 7243 - 94 783 - 65

Besuchen Sie uns im Internet: www.opsytec.de

Die folgenden Ersatzteile sind für Ihr System erhältlich:

| Bezeichnung                   | Artikelnummer        |
|-------------------------------|----------------------|
| Lufteinlassfilter-Satz        | BSH-02-AIF           |
| Satz Lufteinlassdeckel        | BSH-02-AIC           |
| Linker Innenseitenspiegel     | BSH-02-BM            |
| Rückseitiger Innenspiegel     | BSH-02-RM            |
| Rechter Innenspiegel          | BSH-02-RM            |
| Luftauslassventilator         | BSH-02-AOF           |
| Luftauslassfilter-Satz        | BSH-02-AOF           |
| Luftauslass-Abdeckungssatz    | BSH-02-AOCS          |
| Verbinder-Endkappen für Kabel | BSH-02-EC            |
| Bodenplatte                   | BSH-02-BP            |
| Vordertür mit Innenspiegel    | BSH-02 BS-04-Tür     |
| Türkontakt                    | 860801L-DC           |
| UV-MAT                        | Seriennummer angeben |
| Sensor                        | Siehe Sensortyp      |
| Neukalibrierung des Sensors   | 710001               |
| Sensor-Rekalibrierung, DAKKS  | 17025                |
| Andere Teile                  | Auf Anfrage          |

# Konformitätserklärung

| CE                                                                          |                                                                                                    |
|-----------------------------------------------------------------------------|----------------------------------------------------------------------------------------------------|
| Hersteller :                                                                | Firmenname: Opsytec Dr. Gröbel GmbH<br>Straße: Am Hardtwald 6-8<br>Ort: 76275 Ettlingen<br>Land: Deutschland |
| Bevollmächtigte Person für die Zusammenstellung der technischen Unterlagen: | Firmenname: Opsytec Dr. Gröbel GmbH<br>Straße: Am Hardtwald 6-8<br>Ort: 76275 Ettlingen<br>Land: Deutschland |
| Produkt:                                                                    | Bestrahlungskammer mit UV-Lampen,<br>UV-Dosiscontroller UV-MAT und Sensor(en)                                |
| Typenbezeichung:                                                            | BSH-02                                                                                                    |
| Typennummer:                                                                | 860 902H XXXX<br>860 900 XXXX<br>814 4XX XXXX                                                                |

Hiermit erklärt der Hersteller, dass wir das oben genannte Produkt / die oben genannten Produkte in alleiniger Verantwortung entwickelt, konstruiert und produziert haben und dass das Produkt mit der/den folgenden Norm(en) oder Richtlinie(n) in dieser Erklärung übereinstimmt:

#### 2014/35/EU

"Richtlinie des Europäischen Parlaments und des Rates zur Harmonisierung der Rechtsvorschriften der Mitgliedstaaten über die Bereitstellung elektrischer

Betriebsmittel zur Verwendung innerhalb bestimmter Spannungsgrenzen auf dem Markt (Niederspannungsrichtlinie)".

#### 2006/42/EG

"Richtlinie des Europäischen Parlaments und des Rates über Maschinen und zur Änderung der Richtlinie 95/16/EG (Maschinenrichtlinie)".

#### 2014/30/EU

"Richtlinie des Europäischen Parlaments und des Rates über die elektromagnetische Verträglichkeit (EMV-Richtlinie, Neufassung)"

Ettlingen, 26.08.2020

gez. Dr. Mark Paravia